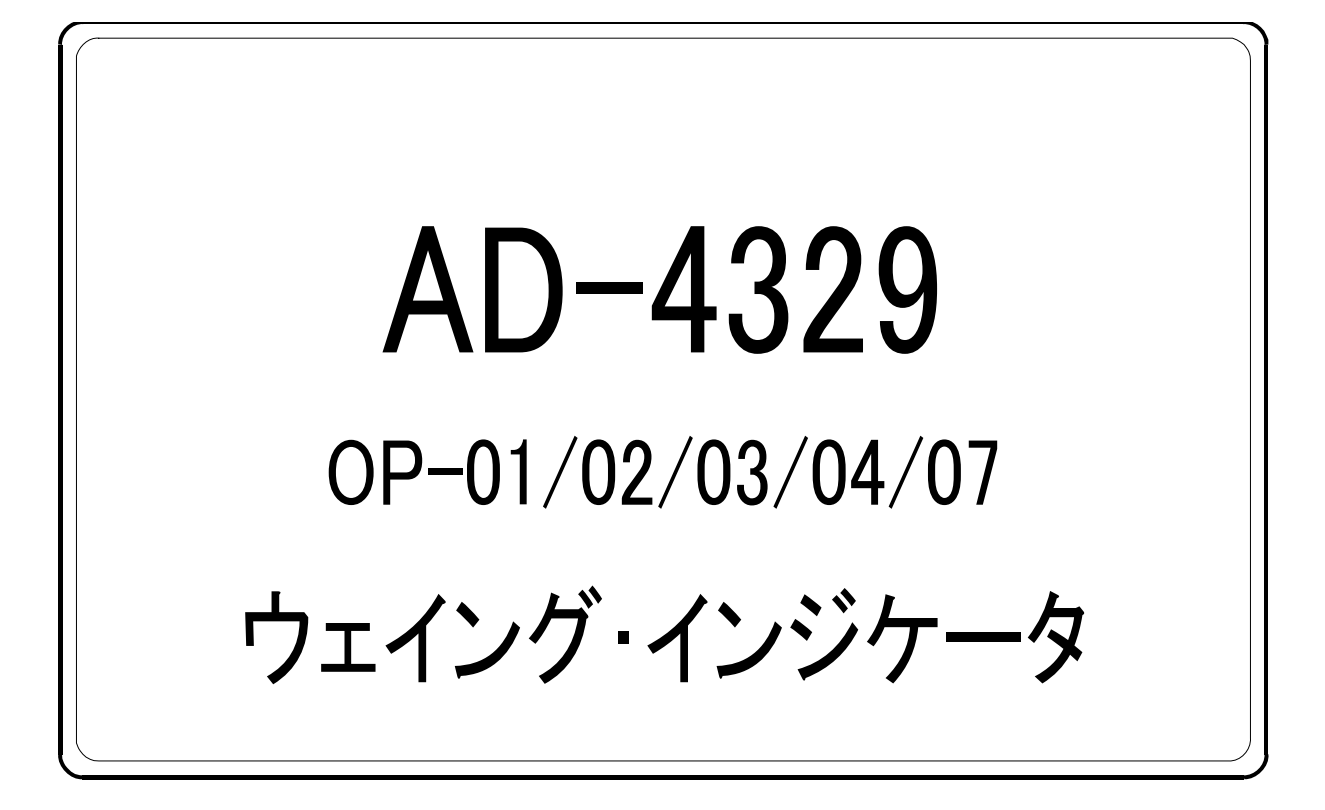

# 取扱説明書

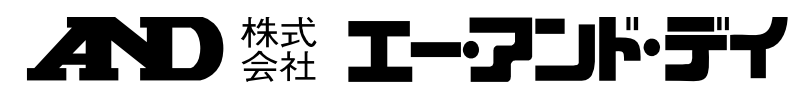

WM+PD4000172D

# 注意事項の表記方法

▲ 「取扱いを誤った場合、使用者が死亡または重症を負う危険の状態が生じる ことが想定される場合」について記述します。

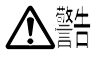

「取扱いを誤った場合、使用者が軽傷を負うかまたは物的損害のみが発生す る危険の状態が生じることが想定される場合」について記述します。

▲ 「取扱いを誤りやすい場合」や「本機を使用するときの一般的なアドバイス」 について記述します。

# ご注意

- (1) 本書の一部または全部を無断転載することはお断りします。
- (2) 本書の内容については予告なしに変更することがあります。
- (3)本書の内容について、ご不審な点や誤り、記載もれなどお気づきの点があり ましたら、お買い求めの販売店または最寄りのエー・アンド・デイへご連絡 ください。
- (4) 当社では、本機の運用を理由とする損失、損失利益等の請求については、(3)項にかかわらずいかなる責任も負いかねますのでご了承ください。
- 2005 株式会社 エー・アンド・デイ
   株式会社エー・アンド・デイの許可なく複製・改変などを行なうことはでき ません。

# ★ 目次

| 1. | 椤           | 我要3                                                |
|----|-------------|----------------------------------------------------|
| 2. | 記           | と置及び注意事項4                                          |
|    | 2.1.1.      | 設置と接続                                              |
|    | 2.1.2.      | ロードセルの接続                                           |
|    | 2.1.3.      | ロードセルの出力調整5                                        |
|    | 2.1.4.      | ロードセル出力と入力感度の関係5                                   |
|    | 2.1.5.      | オプションの取付6                                          |
| 3. | 各           | ·部紹介                                               |
|    | 3.1.1.      | フロントパネル                                            |
|    | 3.1.2.      | リアパネル                                              |
|    | 3.1.3.      | その他の表示と記号                                          |
|    | 3.1.4.      | 附属品とオプション9                                         |
| 4  | +           | - + 11 ブレーション 10                                   |
| т. | A 1 1       | () ) ひ ひ い ひ 面目 10                                 |
| 1  | יייי.<br>י  | イイックレーションの項日                                       |
| 4. | .2.         | 11 (文工の子順                                          |
|    | 4.2.1.      | 苯本的な于順(于順王叔)                                       |
|    | 4.2.2.      | 平開                                                 |
|    | 4.2.5.      | イヤリノレーションモードの開始12<br>                              |
|    | 4.2.4.      | 取小日盛の設定                                            |
|    | 4.2.5.      | いより里の蔵た                                            |
|    | 4.2.0.      | $\frac{11}{14}$                                    |
|    | 4.2.7.      | スパン・モードの数了 15                                      |
| 1  | ч.2.0.<br>Э |                                                    |
| 4. |             | レノンの設定10<br>記会士社                                   |
|    | 4.3.1.      | 設定力伝                                               |
| 4. | .4.         | デンダルリニアフィス                                         |
| 4. | .5.         | 重力加速度補正20                                          |
| 4. | .6.         | キャリブレーションエラー22                                     |
| 5. | フ           | 7ァンクション23                                          |
| 5. | .1.         | 設定方法                                               |
| 5. | .2.         | Fファンクション                                           |
| 5. | .3.         | CFファンクション28                                        |
| 6  | F           | 垈引き 20                                             |
| 0. | /出<br>611   | 「「「「」」」で「「」」(A A A A A A A A A A A A A A A A A A A |
|    | 612         | 四夜で可里りの刀伝                                          |
|    | 612         | 四夜でノマクルハリッシル伝                                      |
|    | 0.1.5.      | 四次マレノ ソ ノ                                          |

| 7.1.1.       準備と仕様                                                                                                    | 7. 加                                                                                                    | 〕算                                                                                                    |
|----------------------------------------------------------------------------------------------------|----------------------------------------------------------------------------------------------------|----------------------------------------------------------------------------------------------------|
| 7.1.2. 表示と操作       31         8. コンパレータ       32         8.1. コンパレータ出力リレー (OP - 0.2)       32         8.2. 上下限モード (HI / OK / LO)       32         8.2.1. 上下限モードの設定       33         8.2.2. 比較の関係       33         8.2.3. 上限値、下限値の設定       34         8.2.4. 上下限モードの動作例       34         8.3. 重量切り出しモード       35         8.3.1. 重量切り出しモードの設定       35         8.3.2. 比較の関係       35         8.3.3. 値の設定 (目標値、落差、定量前、ゼロ付近)       36         9. 外部入力       37         10. 標準シリアル出力       38         10.1.1. データフォーマット       39         11. オプション       40         11.1. B C D 出力 (O P - 0 1)       40         11.1. 仕様       40         11.2. R S - 4 2 2 / 4 8 5、R S - 2 3 2 C (O P - 0 3、O P - 0 4)       42         11.2.1. 仕様       44         11.2.2. データフォーマット       43         11.2.3. コマンドフォーマット       44         11.2.4. データを出力するコマンド       44         11.2.7. 関連する設定       47         11.2.8. 接続例       48         11.3. 仕様       49         11.3.1. 仕様       49         11.3.2. 関連する設定       49         11.3.3. 調整       50                         | 7.1.1.                                                                                                    | 準備と仕様                                                                                                    |
| 8.       コンパレータ出力リレー (OP - 0 2)       32         8.1.       コンパレータ出力リレー (OP - 0 2)       32         8.2.       上下限モード (HI/OK/LO)       32         8.2.1.       上下限モードの設定       33         8.2.2.       比較の関係       33         8.2.3.       上限値、下限値の設定       34         8.2.4.       上下限モードの動作例       34         8.3.1       重量切り出しモード       35         8.3.2.       比較の関係       35         8.3.3.       値の設定 (目標値、落差、定量前、ゼロ付近)       36         9.       外部入力       37         10.       標準シリアル出力       38         10.1.1.       データフォーマット       40         11.1.       BCD出力 (OP - 0 1)       40         11.1.       比様       40         11.1.       比様       40         11.1.       比様       40         11.2.       R S - 4 2 2 / 4 8 5, R S - 2 3 2 C (OP - 0 3, OP - 0 4)       42         11.2.1.       仕様       44         11.2.2.       データフォーマット       43         11.2.1.       仕様       44         11.2.2.       データマカオーマット       44         11.2.4.       データを出力するコマンド       44         11.2.5.       コントロールするコマンド <td>7.1.2.</td> <td>表示と操作</td> | 7.1.2.                                                                                                    | 表示と操作                                                                                                    |
| 8.       コンパレータ…       32         8.1.       コンパレータ出力リレー (OP-02)       32         8.2.       上下限モード (H1 / OK / LO)       32         8.2.1.       上下限モード (DB定       33         8.2.2.       比較の関係       33         8.2.3.       上服魚、下限地の設定       34         8.3.1.       重量切り出しモード       35         8.3.1.       重量切り出しモードの設定       35         8.3.2.       比較の関係       35         8.3.3.       値の設定 (目標値、落差、定量前、ゼロ付近)       36         9.       外部入力       37         10.       標準シリアル出力       38         10.1.1.       データフォーマット       39         11.       オブション       40         11.1.       BCD出力 (OP-01)       40         11.1.1.       仕様       40         11.2.2.       データマオーマット       43         11.2.3.       コマンドフォーマット       44         11.2.4.       データを出力するコマンド       44         11.2.5.       コントロールするコマンド       44         11.2.6.       値を設定するコマンド       44         11.2.8.       接続例       48         11.3.       仕様       49         11.3.1.       仕様       49         1                                                                |                                                                                                    |                                                                                                    |
| 8.1.       コンパレータ出力リレー(OP-02)       32         8.2.       上下限モード(HI/OK/LO)       32         8.2.1.       上下限モードの設定       33         8.2.2.       比較の関係       33         8.2.3.       上限値、下限値の設定       34         8.2.4.       上下限モードの動作例       34         8.3.       重量切り出しモード       35         8.3.1.       重量切り出しモード       35         8.3.2.       比較の関係       35         8.3.3.       値の設定       (目標値、落差、定量前、ゼロ付近)         9.       外部入力       37         10.       標準シリアル出力       38         10.1.1.       データフォーマット       39         11.       オプション       40         11.1.       BCD出力(OP-01)       40         11.1.1.       Lt様       44         12.1.       仕様       42         11.2.2.       データマオーマット       43         11.2.1.       仕様       42         11.2.2.       データを出力するコマンド       44         11.2.3.       コマンドフォーマット       44         11.2.4.       データを出力するコマンド       44         11.2.5.       コントロールするコマンド       44         11.3.       アナログ出力(OP-07)       49         1                                                               | 8. =                                                                                                    | コンパレータ                                                                                                    |
| 8.2.       上下限モード(H1/OK/LO)       32         8.2.1.       上下限モードの設定       33         8.2.2.       比較の関係       33         8.2.3.       上限値、下限値の設定       34         8.2.4.       上下限モードの動作例       34         8.3.1.       重量切り出しモード       35         8.3.1.       重量切り出しモードの設定       35         8.3.2.       比較の関係       35         8.3.3.       値の設定       15         8.3.4.       血量切り出しモードの設定       35         8.3.2.       比較の関係       35         8.3.3.       値の設定       15         8.3.3.       値の設定       16         9.       外部入力       37         10.       標準シリアル出力       38         10.1.1.       データフォーマット       39         11.1.       BCD出力(OP-01)       40         11.2.       RS - 4 2 2 / 4 8 5、RS - 2 3 2 C (OP-0 3, OP-0 4)       42         11.2.1.       仕様       42         11.2.2.       データフォーマット       43         11.2.3.       コマンドフォーマット       43         11.2.4.       データを出力するコマンド       44         11.2.5.       コントロールするコマンド       44         11.2.6.       値を設定するコマンド       45     <                                          | 8.1.                                                                                                    | コンパレータ出力リレー (OP-02)32                                                                                                    |
| 8.2.1.       上下限モードの設定                                                                                                    | 8.2.                                                                                                    | 上下限モード (HI/OK/LO)32                                                                                                    |
| 8.2.2.       比較の関係                                                                                                    | 8.2.1.                                                                                                    | 上下限モードの設定33                                                                                                    |
| 8.2.3.       上限値、下限値の設定                                                                                                    | 8.2.2.                                                                                                    | 比較の関係                                                                                                    |
| 8.2.4.       上下限モードの動作例                                                                                                    | 8.2.3.                                                                                                    | 上限値、下限値の設定34                                                                                                    |
| 8.3.       重量切り出しモード                                                                                                    | 8.2.4.                                                                                                    | 上下限モードの動作例34                                                                                                    |
| 8.3.1.       重量切り出しモードの設定       35         8.3.2.       比較の関係       35         8.3.3.       値の設定       (目標値、落差、定量前、ゼロ付近)       36         9.       外部入力       37         10.       標準シリアル出力       38         10.1.1.       データフォーマット       39         11.       オプション       40         11.1.       BCD出力(OP-01)       40         11.1.1.       仕様       40         11.2.       RS-422/485、RS-232C(OP-03,OP-04)       42         11.2.1.       仕様       42         11.2.2.       データフォーマット       43         11.2.3.       コマンドフォーマット       43         11.2.4.       データを出力するコマンド       44         11.2.5.       コントロールするコマンド       44         11.2.6.       値を設定するコマンド       44         11.2.7.       関連する設定       47         11.2.8.       接続例       48         11.3.       アナログ出力(OP-07)       49         11.3.1.       仕様       49         11.3.2.       関連する設定       49         11.3.3.       調整       50                                                                                                    | 8.3.                                                                                                    | 重量切り出しモード35                                                                                                    |
| 8.3.2.       比較の関係       35         8.3.3.       値の設定 (目標値、落差、定量前、ゼロ付近)       36         9.       外部入力       37         10.       標準シリアル出力       38         10.1.1.       データフォーマット       39         11.       オプション       40         11.1.       BCD出力 (OP-01)       40         11.1.       BCD出力 (OP-01)       40         11.2.       RS-422/485、RS-232C (OP-03、OP-04)       42         11.2.1.       仕様       42         11.2.2.       データフォーマット       43         11.2.3.       コマンドフォーマット       43         11.2.4.       データを出力するコマンド       44         11.2.5.       コントロールするコマンド       44         11.2.6.       値を設定するコマンド       44         11.2.7.       関連する設定       47         11.2.8.       接続例       48         11.3.       プナログ出力 (OP-07)       49         11.3.1.       仕様       49         11.3.2.       関連する設定       49         11.3.3.       調整       50                                                                                                    | 8.3.1.                                                                                                    | 重量切り出しモードの設定                                                                                                    |
| 8.3.3.       値の設定 (目標値、落差、定量前、ゼロ付近)       36         9.       外部入力       37         10.       標準シリアル出力       38         10.1.1.       データフォーマット       39         11.       オプション       40         11.1.       BCD出力 (OP-01)       40         11.1.       BCD出力 (OP-01)       40         11.2.       RS-422/485、RS-232C (OP-03、OP-04)       42         11.2.1.       仕様       42         11.2.2.       データフォーマット       43         11.2.3.       コマンドフォーマット       43         11.2.4.       データを出力するコマンド       44         11.2.5.       コントロールするコマンド       44         11.2.6.       値を設定するコマンド       44         11.2.7.       関連する設定       47         11.2.8.       接続例       48         11.3.       プナログ出力 (OP-07)       49         11.3.1.       仕様       49         11.3.2.       関連する設定       49         11.3.3.       調整       50                                                                                                    | 8.3.2.                                                                                                    | 比較の関係35                                                                                                    |
| 9.       外部入力       37         10.       標準シリアル出力       38         10.1.1.       データフォーマット       39         11.       オプション       40         11.1.       BCD出力 (OP-01)       40         11.1.       UH       40         11.2.       RS-422/485、RS-232C (OP-03、OP-04)       42         11.2.       データフォーマット       43         11.2.       データフォーマット       43         11.2.       データフォーマット       44         11.2.       データフォーマット       44         11.2.       データフォーマット       44         11.2.       データクセニューマット       43         11.2.3.       コマンドフォーマット       44         11.2.4.       データを出力するコマンド       44         11.2.5.       コントロールするコマンド       44         11.2.6.       値を設定するコマンド       44         11.2.8.       接続例       48         11.3.1.       仕様       49         11.3.2.       関連する設定       49         11.3.3.       調整       50         12.       仕様       51                                                                                                    | 8.3.3.                                                                                                    | 値の設定 (目標値、落差、定量前、ゼロ付近)                                                                                                    |
| 9.       外部入力       37         10.       標準シリアル出力       38         10.1.1.       データフォーマット       39         11.       オプション       40         11.1.       BCD出力 (OP-01)       40         11.1.       BCD出力 (OP-01)       40         11.2.       RS-422/485、RS-232C (OP-03、OP-04)       42         11.2.1.       仕様       42         11.2.2.       データフォーマット       43         11.2.3.       コマンドフォーマット       43         11.2.4.       データを出力するコマンド       44         11.2.5.       コントロールするコマンド       44         11.2.6.       値を設定するコマンド       44         11.2.7.       関連する設定       47         11.2.8.       接続例       48         11.3.1.       仕様       49         11.3.2.       関連する設定       49         11.3.3.       調整       50         12.       仕様       51                                                                                                    |                                                                                                    |                                                                                                    |
| 10. 標準シリアル出力                                                                                                    | 9. 夕                                                                                                    | 、部入力                                                                                                    |
| 10.       標準シリアル出力                                                                                                    |                                                                                                    |                                                                                                    |
| 10.1.1.データフォーマット                                                                                                    | 10. 楞                                                                                                    | 2準シリアル出力                                                                                                    |
| 11.       オプション                                                                                                    | 1011                                                                                                    | データフォーマット 39                                                                                                    |
| 11.1.       BCD出力 (OP-01)       40         11.1.       仕様       40         11.1.       仕様       40         11.2.       RS-422/485、RS-232C (OP-03、OP-04)       42         11.2.1.       仕様       42         11.2.2. $\vec{r} - p \sigma_{\tau} - \neg \gamma$ ト       43         11.2.3. $a \tau \gamma \vec{r} \sigma_{\tau} \gamma$ ト       43         11.2.4. $\vec{r} - p \delta$ 44         11.2.5. $a \gamma \gamma \vec{r} \sigma_{\tau} \gamma \vec{r}$ 44         11.2.6.       値を設定するコマンド       44         11.2.7.       関連する設定       47         11.2.8.       接続例       48         11.3.1.       仕様       49         11.3.2.       関連する設定       49         11.3.3.       調整       50         12.       仕様       51                                                                                                    | 10.1.1.                                                                                                    | <i>/ /// ///////////////////////////////</i>                                                                                                    |
| 11.1.BCD出分(OP=01)4011.1.仕様4011.2.RS-422/485、RS-232C(OP-03、OP-04)4211.2.1.仕様4211.2.2.データフォーマット4311.2.3.コマンドフォーマット4411.2.4.データを出力するコマンド4411.2.5.コントロールするコマンド4411.2.6.値を設定するコマンド4511.2.7.関連する設定4711.2.8.接続例4811.3.1.仕様4911.3.2.関連する設定4911.3.3.調整50                                                                                                    | 11 <del>4</del>                                                                                                    |                                                                                                    |
| 11.1.1.       11禄       40         11.2.       RS-422/485、RS-232C (OP-03、OP-04) 42       42         11.2.1.       仕様       42         11.2.2. $\vec{r} - 97 \pi - \overline{\tau} \gamma h$                                                                                                    | 11. オ                                                                                                    | -<br>プション40                                                                                                    |
| 11.2.       RS-4227485、RS-2320 (OP-03, OP-04) 42         11.2.1.       仕様                                                                                                    | 11. オ<br>11.1.                                                                                                    | - プション                                                                                                    |
| 11.2.1.       社様       42         11.2.2.       データフォーマット       43         11.2.3.       コマンドフォーマット       44         11.2.4.       データを出力するコマンド       44         11.2.5.       コントロールするコマンド       44         11.2.6.       値を設定するコマンド       45         11.2.7.       関連する設定       47         11.2.8.       接続例       48         11.3.       アナログ出力 (OP-07)       49         11.3.1.       仕様       49         11.3.2.       関連する設定       49         11.3.3.       調整       50         12.       仕様       51                                                                                                    | 11. オ<br>11.1.<br>11.1.1.                                                                                                    | -プション                                                                                                    |
| 11.2.2.       ノータクオーマット                                                                                                    | 11. オ<br>11.1.<br>11.1.1.<br>11.2.                                                                                                    | - プション                                                                                                    |
| 11.2.3.       コマンドノイ・マッド       44         11.2.4.       データを出力するコマンド       44         11.2.5.       コントロールするコマンド       44         11.2.6.       値を設定するコマンド       45         11.2.7.       関連する設定       47         11.2.8.       接続例       48         11.3.       アナログ出力 (OP-07)       49         11.3.1.       仕様       49         11.3.2.       関連する設定       49         11.3.3.       調整       50         12.       仕様       51                                                                                                    | 11. オ<br>11.1.<br>11.1.1.<br>11.2.<br>11.2.1.                                                                                                    | - プション                                                                                                    |
| 11.2.4.       アンゼロカリるコマンド       44         11.2.5.       コントロールするコマンド       44         11.2.6.       値を設定するコマンド       45         11.2.7.       関連する設定       47         11.2.8.       接続例       48         11.3.       アナログ出力 (OP-07)       49         11.3.1.       仕様       49         11.3.2.       関連する設定       49         11.3.3.       調整       50         12.       仕様       51                                                                                                    | 11. オ<br>11.1.<br>11.1.1.<br>11.2.<br>11.2.1.<br>11.2.2.                                                                                                    | -プション                                                                                                    |
| 11.2.5.       ユッドロ ルッジュマンド                                                                                                    | 11. オ<br>11.1.<br>11.1.<br>11.2.<br>11.2.1.<br>11.2.2.<br>11.2.3.                                                                                                    | デプション 40<br>BCD出力 (OP-01) 40<br>仕様 40<br>RS-422/485、RS-232C (OP-03、OP-04) 42<br>仕様 42<br>データフォーマット 43<br>コマンドフォーマット 44<br>データを出力するコマンド                                                                                                    |
| 11.2.7.       関連する設定       47         11.2.8.       接続例       48         11.3.       アナログ出力 (OP-07)       49         11.3.1.       仕様       49         11.3.2.       関連する設定       49         11.3.3.       調整       50         12.       仕様       51         12.1       如形式法図       52                                                                                                    | 11. オ<br>11.1.<br>11.1.1<br>11.2.<br>11.2.1.<br>11.2.2.<br>11.2.3.<br>11.2.4.<br>11.2.5                                                                                                    | マション       40         BCD出力(OP-01)       40         仕様       40         RS-422/485、RS-232C(OP-03、OP-04)       42         仕様       42         データフォーマット       43         コマンドフォーマット       44         データを出力するコマンド       44         コントロールするコマンド       44                                                                                                    |
| 11.2.7.       肉連ケの成定       4         11.2.8.       接続例       48         11.3.       アナログ出力 (OP-07)       49         11.3.1.       仕様       49         11.3.2.       関連する設定       49         11.3.3.       調整       50         12.       仕様       51         12.1       如形式法図       52                                                                                                    | 11. オ<br>11.1.<br>11.1.<br>11.2.<br>11.2.1.<br>11.2.2.<br>11.2.3.<br>11.2.4.<br>11.2.5.<br>11.2.6                                                                                                    | プション       40         BCD出力(OP-01)       40         仕様       40         RS-422/485、RS-232C(OP-03、OP-04)       42         位様       42         データフォーマット       43         コマンドフォーマット       44         データを出力するコマンド       44         ロールするコマンド       44         値を設定するコマンド       45                                                                                                    |
| 11.3.       アナログ出力(OP-07)       49         11.3.1.       仕様       49         11.3.2.       関連する設定       49         11.3.3.       調整       50         12.       仕様       51         12.1       如形式法図       52                                                                                                    | 11. オ<br>11.1.<br>11.1.<br>11.2.<br>11.2.1.<br>11.2.2.<br>11.2.3.<br>11.2.4.<br>11.2.5.<br>11.2.6.<br>11.2.7                                                                                                    | プション       40         BCD出力(OP-01)       40         仕様       40         RS-422/485、RS-232C(OP-03、OP-04)       42         仕様       42         データフォーマット       43         コマンドフォーマット       44         データを出力するコマンド       44         コントロールするコマンド       44         値を設定するコマンド       45         関連する設定       47                                                                                               |
| 11.3.1.       仕様                                                                                                    | 11. オ<br>11.1.<br>11.1.<br>11.2.<br>11.2.1.<br>11.2.2.<br>11.2.3.<br>11.2.4.<br>11.2.5.<br>11.2.6.<br>11.2.7.<br>11.2.8                                                                                                    | プション       40         BCD出力(OP-01)       40         仕様       40         RS-422/485、RS-232C(OP-03、OP-04)       42         ゼ様       42         データフォーマット       43         コマンドフォーマット       44         データを出力するコマンド       44         ロールするコマンド       45         関連する設定       47         接続例       48                                                                                                    |
| 11.3.2.       関連する設定       49         11.3.3.       調整       50         12.       仕様       51         12.1       如形式法図       52                                                                                                    | 11.       オ         11.1.       11.1.1.         11.2.1.       11.2.1.         11.2.3.       11.2.3.         11.2.4.       11.2.5.         11.2.6.       11.2.7.         11.2.8.       11.3                                                                                                    | プション       40         BCD出力(OP-01)       40         仕様       40         RS-422/485、RS-232C(OP-03、OP-04)       42         仕様       42         データフォーマット       43         コマンドフォーマット       44         データを出力するコマンド       44         値を設定するコマンド       44         「安徳協力するコマンド       45         関連する設定       47         接続例       48         アナログ出力(OP-07)       49                                            |
| 11.3.3. 調整                                                                                                    | 11.       オ         11.1.       11.1.         11.2.       11.2.1.         11.2.3.       11.2.4.         11.2.5.       11.2.6.         11.2.7.       11.2.8.         11.3.       11.3.                                                                                                    | プション       40         BCD出力(OP-01)       40         仕様       40         RS-422/485、RS-232C(OP-03、OP-04)       42         ゲータフォーマット       43         コマンドフォーマット       43         コマンドフォーマット       44         データを出力するコマンド       44         値を設定するコマンド       44         旗連する設定       47         接続例       48         アナログ出力(OP-07)       49         仕様       49                                             |
| 12. 仕様                                                                                                    | 11.<br>11.<br>11.1.<br>11.1.<br>11.2.<br>11.2.1.<br>11.2.2.<br>11.2.3.<br>11.2.4.<br>11.2.5.<br>11.2.6.<br>11.2.7.<br>11.2.8.<br>11.3.<br>11.3.1.<br>11.3.1.<br>11.3.2                                                                                                    | プション       40         BCD出力(OP-01)       40         位様       40         RS-422/485、RS-232C(OP-03、OP-04)       42         ゼ様       42         データフォーマット       43         コマンドフォーマット       44         データを出力するコマンド       44         ロールするコマンド       44         「毎を設定するコマンド       45         関連する設定       47         接続例       48         アナログ出力(OP-07)       49         仕様       49         関連する設定       49 |
| 12. 仕様                                                                                                    | 11.       オ         11.1.       11.1.         11.2.       11.2.1.         11.2.3.       11.2.4.         11.2.4.       11.2.5.         11.2.6.       11.2.7.         11.2.8.       11.3.1.         11.3.1.       11.3.2.         11.3.1.       11.3.2.                                                                                         | プション       40         BCD出力(OP-01)       40         仕様       40         RS-422/485、RS-232C(OP-03、OP-04)       42         ゼ様       42         データフォーマット       43         コマンドフォーマット       44         データを出力するコマンド       44         値を設定するコマンド       45         関連する設定       47         接続例       48         アナログ出力(OP-07)       49         損運する設定       49         調整       50                             |
| 101 从形于注网 [2]                                                                                                    | 11.       オ         11.1.       11.1.         11.2.1.       11.2.1.         11.2.3.       11.2.3.         11.2.4.       11.2.5.         11.2.6.       11.2.7.         11.2.8.       11.3.         11.3.1.       11.3.2.         11.3.3.       11.3.3.                                                                                         | プション       40         BCD出力(OP-01)       40         仕様       40         RS-422/485、RS-232C(OP-03、OP-04)       42         ゲータフォーマット       43         コマンドフォーマット       43         コマンドフォーマット       44         データを出力するコマンド       44         値を設定するコマンド       45         関連する設定       47         接続例       48         アナログ出力(OP-07)       49         横離       49         調整       50                         |
| 12.1. 21/10 1 伍凶                                                                                                    | 11.       オ         11.1.       11.1.         11.2.       11.2.1.         11.2.3.       11.2.3.         11.2.4.       11.2.5.         11.2.5.       11.2.6.         11.2.7.       11.2.8.         11.3.       11.3.1.         11.3.3.       11.3.3.         11.3.4.       11.3.4.         11.3.5.       11.3.5.         11.3.5.       11.3.5. | ・プション       40         BCD出力(OP-01)       40         仕様       40         RS-422/485、RS-232C(OP-03、OP-04)       42         ビ体       42         データフォーマット       43         コマンドフォーマット       44         データを出力するコマンド       44         ロを設定するコマンド       44         「安設定       47         接続例       48         アナログ出力(OP-07)       49         山車する設定       49         調整       50                              |

# 1. 概要

概要及び特長は次のとおりです。

- ・ ウェイング・インジケータ AD-4329は、計量部のロードセルからの荷重信号を増幅してA/ D変換を行い、質量に換算してデジタル表示する表示装置です。
- この表示装置の最小入力感度は 0.2 μV/digit、最大表示は 10000digit、表示 書換速度は 約10回/秒、 また入力範囲は-1mV~+15mV です。
- ・ 計量値と上下限値とを比較する「上下限モード」があります。
- ・ 設定した投入質量を量り込む「重量切り出しモード」があります。
- ・ 計量値を加算する機能を標準装備しています。
- ・ プリンタなどと接続するためのシリアル出力を標準装備しています。
- ・ 通常のゼロ・スパンキャリブレーションのほかに「デジタルリニアライズ(非直線性補正機能)」、 「重力加速度補正」を標準装備しています。
- ・ 表示値に応じて目量を変えるレンジ機能を標準装備しています。
- Fファンクションで機能を選択できる7本の外部入力を標準装備しています。
- 6桁のBCD出力するオプション(OP-01)があります。
- ・「上下限モード」や「重量切り出しモード」の判定結果を出力するリレー接点オプション(OP-02)があります。
- RS-422/485オプション(OP-03)、RS-232Cオプション(OP-04)は、「デ ータの出力」、「コマンドによる設定値の設定」、「コマンドによるインジケータの制御」ができま す。
- RS-422/485オプション(OP-03)を実装したインジケータ10台を1台のホスト(パ ソコン等)に接続できます。
- 4mA-20mAの電流を出力するオプション(OP-07)があります。

# 2. 設置及び注意事項

### 2.1.1. 設置と接続

- ・ 本機は精密電子機器です。取り扱いには充分注意してください。
- ・ 使用温度範囲は、-5℃~+40℃以内です。直射日光のあたらない場所に設置してください。
- 電源は、AC100V<sup>+10%</sup><sub>-15%</sub>です。瞬停を含む不安定な電源やノイズ成分を含むと、誤動作の原因になります。電源は安定なものを使用してください。動力線との共用は避けてください。

警告

- ・ 据付が完了するまで電源(AC100V)のプラグは入れないでください。電源をOFFす るキーは本体にはありません。
  - 各入出力用ケーブルは、シールド付きのものを使用してください。ケーブルのシールドをコネクタのシールド端子または本体に接続してください。
  - 大地アースは必ず接続してください。接地は3種、単独アースに接続して、電力機器系のアースと共用しないでください。アースは、附属の電源ケーブルに出ていますので、これに接続してください。
  - ・ 検定証印が有効なインジケータのCFファンクションは変更できません。
  - ・ OP-01、OP-03、OP-04、OP-07を同時に接続することはできません。

### 2.1.2. ロードセルの接続

- 計量部(ロードセル)からの配線を附属のロードセルコネクタを使って本体リアパネルに接続してください。
- インジケータと計量部の距離が5m以下の場合は、コネクタの1番-2番をショートし、かつ3番-4番をショートして、4芯シールドケーブルでも接続可能です。
- ・計量部(ロードセル)からの出力電圧は非常に微弱です。接続するケーブルは、パルス成分 を含むノイズ源から影響を避けるためにできるだけ離してください。
  - 接続ケーブル ロードセル・ ロードセル・ コネクタ コネクタ EXC+ センス入力+ NN M ロードセル電源+ m 12 ロードセル電源--71 q EXC-センス入力ー 03040 ロードセル入力一 SIG**φ6 φ7** ロードセル入力+ SIG+ シールド ロードセル 5m以下で 標準の接続 可能な配線

 $E\,X\,C\,+\,,\ E\,X\,C\,-\,\exists\,D\,C\,5\,V\,\pm\,5\,\%\,,\quad m\,a\,x\,.\ 1\,\,2\,\,0\,m\,A_\circ$ 

350Ωのロードセルを8本まで接続できます。

### 2.1.3. ロードセルの出力調整

- 注意 追加する抵抗は、温度係数の小さい金属皮膜抵抗で、抵抗値が 50kΩ ~ 500kΩ の範 囲内でかつ、ゼロ調整できる範囲内でできるだけ大きな抵抗値のものを使用し、ロードセルま たはAD-4329本体近くに追加してください。追加後もエラーとなるときは計量部の不良 や接続ミスが無いか確認してください。
- 調整方法1 出力が大きすぎる場合 ロードセルの出力が大きすぎる場合、EXC+ とSIG-間に抵抗を挿入ししてください。

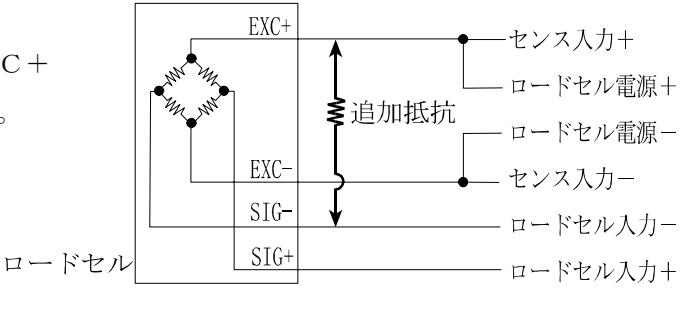

### 調整方法2 出力が小さすぎる場合

ロードセルの出力が小さすぎる場合、EXC+ とSIG+間に抵抗を挿入ししてください。

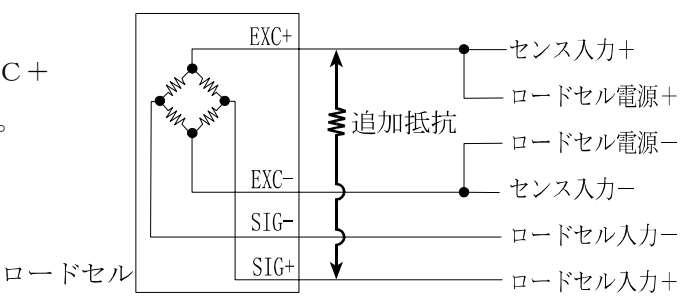

## 2.1.4. ロードセル出力と入力感度の関係

本器の入力感度は、 $0.2 \mu V / d i g i t 以上です。はかりを設計する場合、下記の式を満足する$ ようにしてください。

# 注意 入力感度は、表示が1目変化するのに必要な計量部の出力電圧の変化を表します。計量値を安 定させるために入力感度の電圧をなるべく大きくなるように設計してください。 レバー使用の場合は、レバー比を考慮してください。

| ロードセルを1個のみ<br>使用する場合 | $0.  2 \le \frac{\mathbf{E} \ast \mathbf{B} \ast \mathbf{D}}{\mathbf{A}}$ | A :<br>B :        | ロードセルの定格容量 [kg]<br>ロードセルの定格出力 [mV/V]<br>是小日成「ト c] |
|----------------------|---------------------------------------------------------------------------|-------------------|---------------------------------------------------|
| ロードセルを複数使用<br>する場合   | $0.  2 \le \frac{E * B * D}{A * N}$                                       | D .<br>E :<br>N : | 取い口盗 [Kg]<br>ロードセル印加電圧 [mV]<br>ロードセルの個数           |

### 設計の検証例

| はかりの設計内容 |                       |                             |
|----------|-----------------------|-----------------------------|
| ロードセル    | N=1 個                 |                             |
| 定格容量     | A = 750  kg           | $5000*3*0.05_{-1>0.2}$ ktan |
| 定格出力     | B = 3 mV / V          | $750$ $-1 \le 0.2 \ge 49$   |
| 印可電圧     | $E = 5 \ 0 \ 0 \ m V$ | この設計には問題ありません。              |
| 最小目盛     | D = 0.05  kg          |                             |
| ひょう量     | 300 kg                |                             |

# 2.1.5. オプションの取付

ご使用になるオプションボードは、以下の手順で取り付けます。

- ステップ1 本体から電源ケーブルを抜いてください。他のケーブル類も外してください。
- ステップ 2 リアパネルのネジ4本とボルト4本を取り外してください。
- ステッフ°3 左右のスライドレールを引き抜いてください。
- ステップ **4** リアパネルをメインボードが付いたまま、引き出してください。このときメインボードと表示ボ ードを接続しているコネクタが外れます。
- $X_{7 y 7}$  5 オプション取付部のブランクパネルを外してください。(それぞれネジ2本) OP-01/03/04/07用は上部(大)のブランクパネルです。 OP-02用は下部(小)のブランクパネルです。
- ステッフ<sup>°</sup> 6 オプションボードをリアパネルの内側から入れ、外したネジを外側から締め、取り付けてください。

OP−01は、支柱をメインボードに立て、取り付けてください。(附属の支柱とネジを使用) OP−02は、先に取り付けてください。

- ステップ7 附属のケーブルを、オプションボードとメインボードのコネクタに差し込でください。コネクタの向きに注意してしっかり差し込んでください。 OP-01/03/04/07は、J3です。 OP-02は、J5です。
- ステップ 8 メインボードをケースのガイドに合わせてスライドさせ、元のとおりに入れてください。表示ボ ードとコネクタでつながるので、リアパネルがケースに当たるまで軽く押し込んでください。リ アパネルがケースに合わないような場合は、一度抜いて挿入位置を確認してください。
- ステップ9 スライドレールを取り付け、取り外したネジとボルトで固定してください。

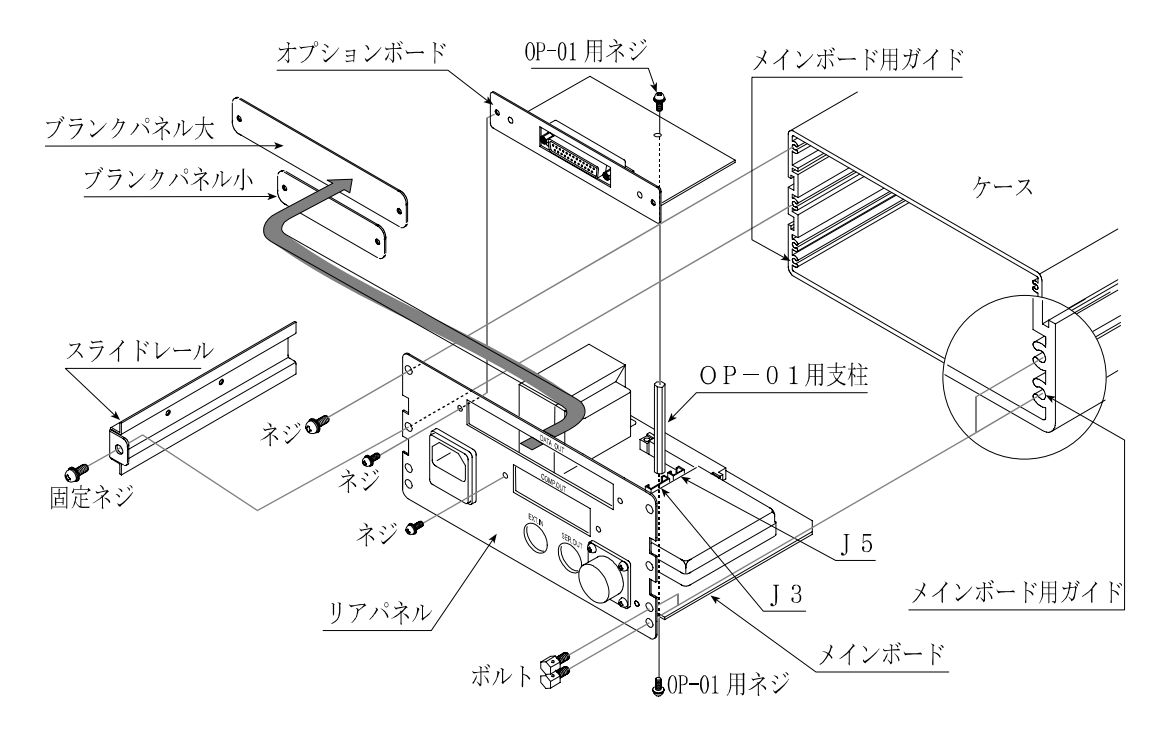

注意 上記以外のネジは外したり、緩めたりしないでください。

# 3.1.1. フロントパネル

 $\mathbf{X}$ 

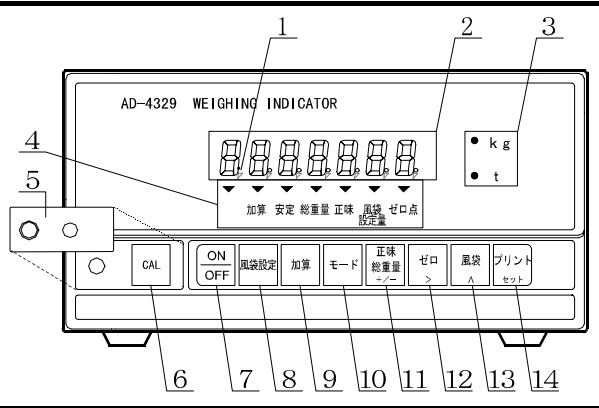

| 番号 名称                                                  |                                | 機能                                             |  |  |  |
|--------------------------------------------------------|--------------------------------|------------------------------------------------|--|--|--|
| -                                                      | スタンバイインジケータ                    | スタンバイ状態のとき、最上位の小数点が点灯します。スタンバイ状態とは、            |  |  |  |
| 1                                                      | (パワーインジケータ)                    | 「電源ケーブルが接続され通電している状態で表示オフの状態」です。               |  |  |  |
| 2                                                      | 表示部                            | 計量値や各種設定データを表示します。                             |  |  |  |
| 3                                                      | 計量単位                           | 設定した計量単位のLEDが点灯します。CF2で設定します。                  |  |  |  |
|                                                        |                                | ▼マークで表示データや内容を示します。                            |  |  |  |
|                                                        |                                | 加算 点灯 加算データがあるとき点灯します。                         |  |  |  |
|                                                        |                                | 点滅 加算値を表示しているとき点滅します。                          |  |  |  |
|                                                        |                                | 安定 点灯 計量データが安定しているとき、点灯します。                    |  |  |  |
| 4                                                      | 状態表示                           | 総重量 点灯 表示が総重量のとき点灯します。                         |  |  |  |
|                                                        |                                | 正味 点灯 表示が正味のとき点灯します。                           |  |  |  |
|                                                        |                                | 風袋設定量 点灯 デジタル風袋引設定のとき点灯します。                    |  |  |  |
|                                                        |                                | ゼロ点 点灯 総重量または、正味の計量値がゼロであるとき点灯し                |  |  |  |
|                                                        |                                | ます。                                            |  |  |  |
| 5                                                      | 設定カバー                          | カバーを外すとCALキーが操作できます。                           |  |  |  |
|                                                        |                                | キャルブレーションキー。正しく計量値を表示できるようインジケータを              |  |  |  |
| $\begin{array}{ c c c c c c c c c c c c c c c c c c c$ |                                | イイノノレーションイ 。 正して計量値を放水できるようインシケーノを<br>調整するキーです |  |  |  |
|                                                        |                                |                                                |  |  |  |
|                                                        |                                | 表示をオン・オフします。表示がオフのときもインジケータ内部と計量部に             |  |  |  |
| 7                                                      | ON/OFF キー                      | は電力が供給されています。表示オフのときスタンバイインジケータが点              |  |  |  |
|                                                        |                                | 灯します。                                          |  |  |  |
| 8                                                      | 風袋設定キー                         | デジタル風袋設定を設定するとき使用します。                          |  |  |  |
| 9                                                      | 加算キー                           | 表示の加算に使用します。「7. 加算」、CF11、F4、F5を参照。             |  |  |  |
| 1 0                                                    | モードキー                          | 加算の表示や消去、キャリブレーションなどで使用します。                    |  |  |  |
| 11 正味/総重量 キー                                           |                                | 表示データの総重量と正味を切り換えます。                           |  |  |  |
| 11                                                     | +/- +-                         | 値を設定するとき、符号を選択します。                             |  |  |  |
| 19                                                     | ゼロキー                           | 現在の計量値をゼロ点として記憶し、表示をゼロにします。                    |  |  |  |
| 12                                                     | 1 2 > キー 値を設定するとき、設定する桁を選択します。 |                                                |  |  |  |
| 1 9                                                    | 風袋 キー                          | 風袋引きをします。                                      |  |  |  |
| 13                                                     | ∧ キー                           | 値を設定するとき、選択した桁の値を指定します。                        |  |  |  |
| 1 4                                                    | プリント キー                        | データを出力します。                                     |  |  |  |
| 14                                                     | ヤット キー                         | 各種データ入力を決定し、設定値を記憶します                          |  |  |  |

# 3.1.2. リアパネル

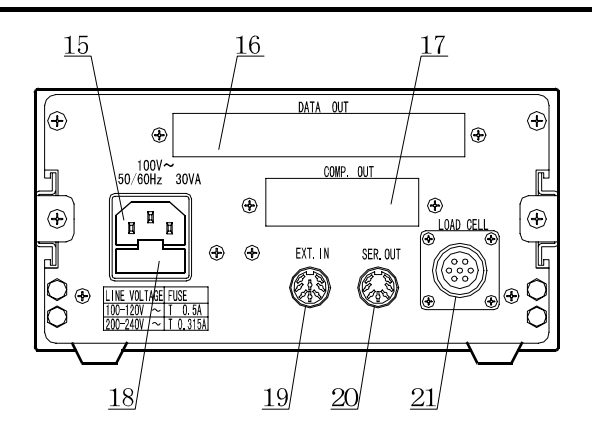

| 15  | 電源ソケット     | 指定した電源電圧の電源に附属の電源コードで接続します。       |
|-----|------------|-----------------------------------|
| 16  | オプション取付部1  | オプション01、03、04、07を取り付ける場所です。       |
| 17  | オプション取付部2  | オプション02を取り付ける場所です。                |
| 1.0 | トューブホルダー   | AC100V系では、タイムラグ0.5Aを使用してください。     |
| 10  |            | AC200V系では、タイムラグ0.315Aを使用してください    |
| 1.0 | <b>み立れ</b> | 外部の接点スイッチなどでインジケータをコントロールするための入力コ |
| 19  | クトロリノノノ    | ネクタです。F10~16参照。                   |
| 20  | 標準シリアル出力   | 弊社表示器、プリンタなどヘデータ出力します。            |
| 2 1 | ロードセルコネクタ  | 計量部からの入力コネクタです。                   |

# 3.1.3. その他の表示と記号

| スタンハ゛イ<br>・ 、 、 、 、 、 、 、 、 、 、 、 、 、 、 、 、 、 、 | スタンバイ状態です。                                                                                     |
|-------------------------------------------------|------------------------------------------------------------------------------------------------|
|                                                 | 表示をオンしたとき、ゼロを表示できない状態です。<br>モード キーを押<br>すと計量値を表示します。必要に応じてゼロ・キャリブレーションを行っ<br>てください。            |
| フ*ランク       または       ・                         | 入力オーバーです。過剰な入力電圧はインジケータを損傷する可能性があ<br>ります。直ぐに計量部からの入力電圧を適正範囲に調整してください。ま<br>た、キャリブレーションも試してください。 |
| Err 03                                          | エラー表示の例です。 モード キーを押すと表示が戻ります。<br>キャリブレーション中のエラーは 22 ページを参照してください。                              |

# 3.1.4. 附属品とオプション

|     | 取扱説明書          | 1 冊 |               |
|-----|----------------|-----|---------------|
|     | ロードセルコネクタ      | 1個  | JM-NJC-207-PF |
|     | A2タイプ電源ケーブル    | 1本  | KO-115        |
| 附属具 | アースアダプタ        | 1個  | ET-9102       |
| 的府田 | 7ピンDinプラグ      | 1個  | JA-TCP0576    |
|     | 8ピンDinプラグ      | 1個  | JA-TCP0586    |
|     | 0.5 Aタイムラグヒューズ | 1個  | FS-EAWK-500MA |
|     | ゴム足            | 4個  | 10-SJ-5023    |

| BCD出力         |     | OP - 01 | AD43     | 329-01JA |
|---------------|-----|---------|----------|----------|
| (オープンコレ       |     | プラグ     | 1 個 JA-5 | 7-30500  |
| クタ)           | 时尾日 | ケーブル    | 1本       |          |
|               | 的府田 | 支柱      | 1 個      |          |
|               |     | ネジ      | 2個       |          |
| コンパレータ出力      | リレー | OP - 02 | AD43     | 329-02JA |
|               | 附属品 | ケーブル    | 1本       |          |
| RS−422/4      | 8 5 | OP - 03 | AD43     | 329-03JA |
|               | 附属品 | ケーブル    | 1本       |          |
| R S – 2 3 2 C |     | OP - 04 | AD43     | 329-04JA |
|               | 附属品 | ケーブル    | 1本       |          |
| アナログ出力        |     | OP - 07 | AD43     | 329-07JA |
|               | 附属品 | ケーブル    | 1本       |          |

# 4. キャリブレーション

ウェイング・インジケータは、計量部(ロードセル)からの電圧信号を「質量」に換算して表示します。キ ャリブレーションは、インジケータが正しい「質量」を表示できるよう校正する(調整する)機能です。

## 4.1.1. キャリブレーションの項目

キャリブレーションでは、次の7項目の設定を行います。

### 必須項目

最小目盛の設定 ...... 最小目盛を選択します。

- ひょう量の設定 ………… ひょう量を設定します。
- ゼロ・キャリブレーション .. 計量部に何も載せていないとき、計量値が「はかりのゼロ点」になる よう校正する(調整する)機能です。校正方法は、「計量値による方 法」と「数値入力による方法」があります。
  - 解説 「はかりのゼロ点」とは、はかり内部の計量基準点です。この値が正 しくないと計量全般に影響があります。
- スパン・キャリブレーション 計量部への荷重によって生じた入力電圧の変化を正しく計量できるよう 校正する(調整する)機能です。校正方法は、「任意の分銅による方法」、 「ひょう量の分銅による方法」」「数値入力による方法」があります。

### 選択項目

- デジタルリニアライズ ..... ゼロ点とひょう量を除く最大3点で校正し、計量誤差を少なくする「非 直線性の補正機能」です。「4.4.デジタルリニアライズ」参照。
- 重力加速度補正 …………… 「校正(調整)したはかり」を遠く離れたところに設置しするとき、2地点 の重力加速度を入力するだけで正しく計量できるようにする機能で す。「4.5.重力加速度補正」参照。

#### 注意

- ・ 分解能の設定可能範囲は10000以下です。分解能は、ひょう量を第一レンジの目量で割った値です。
- キャリブレーションの各機能は、検定証印が有効なはかり(インジケータ)では設定変更できません。
- ・ はかり(インジケータ)は、定期的に正しく計量できることを確認し、必要に応じて校正してください。
- ・ 使用環境が変わった場合、正しく計量できることを確認し、必要に応じて校正してください。
- スパン・キャリブレーションに使用する分銅の質量(荷重値)は、キャリブレーション誤差を少なくする
   ため、ひょう量の2/3以上のものを使用することをお奨めします。

- キャリブレーションでは、計量データを入力するとき、安定マークを表示しているときに入力してください。安定しないままキャリブレーションすると計量誤差の原因になります。ファンクションのフィルタ設定F00で表示の安定度の調整を試してください。
- 「スパン・キャリブレーション」は「ゼロ・キャリブレーション」のデータを使用しています。正しく計量 するために「ゼロ・キャリブレーション」を行った直後に「スパン・キャリブレーション」を行うことをお 奨めします。
- 「デジタルリニアライズ」は、キャリブレーション誤差を少なくするため、「ゼロ・キャリブレーション」の直後に行い、引き続き「スパン・キャリブレーション」を行ってください。
- ・ 小数点位置と計量単位は、CFファンクションで設定します。CFOO、CFO1。
- デュアルレンジまたはトリプルレンジを使う「多目量はかり」では、「レンジの設定」、「ゼロ・ キャリブレーション」、「スパン・キャリブレーション」を順に行ってください。

# 🗙 4.2. 校正の手順

## 4.2.1. 基本的な手順(手順全般)

### 必須項目

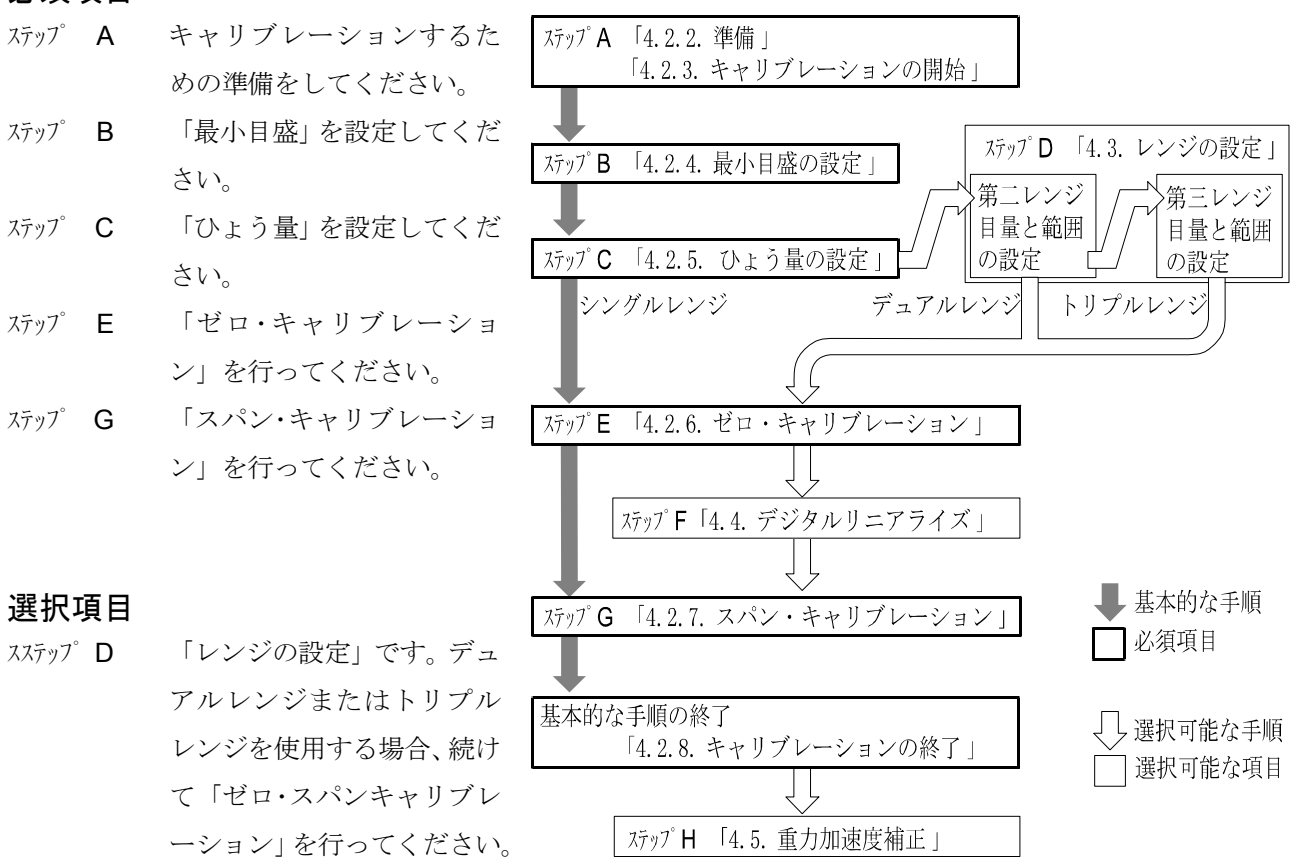

- ステップF 「デジタルリニアライズ」を「ゼロ・キャリブレーション」の直後に行い、 引き続き「スパン・キャリブレーション」を行ってください。
- ステッフ゜H 「重力加速度補正」は、キャリブレーションの後に行ってください。

### 4.2.2. 準備

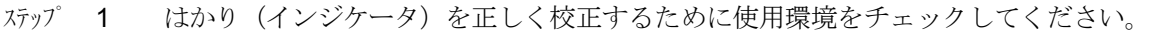

- ・ 室内、設置したシステム・プラント内の気温が一定であること。
- ・ 直接日射を浴びていないこと。冷暖暖房機器がそばに無いこと。
- ・ 強力な電磁界が近くに無いこと。ノイズ源が近くに無いこと。
- ・ ロードセルからの出力電圧が安定していること。
- ・ 電源が安定していること。
- ステップ 2 インジケータと計量部を安定させるために、約10分 間表示をオンにして置いてください。

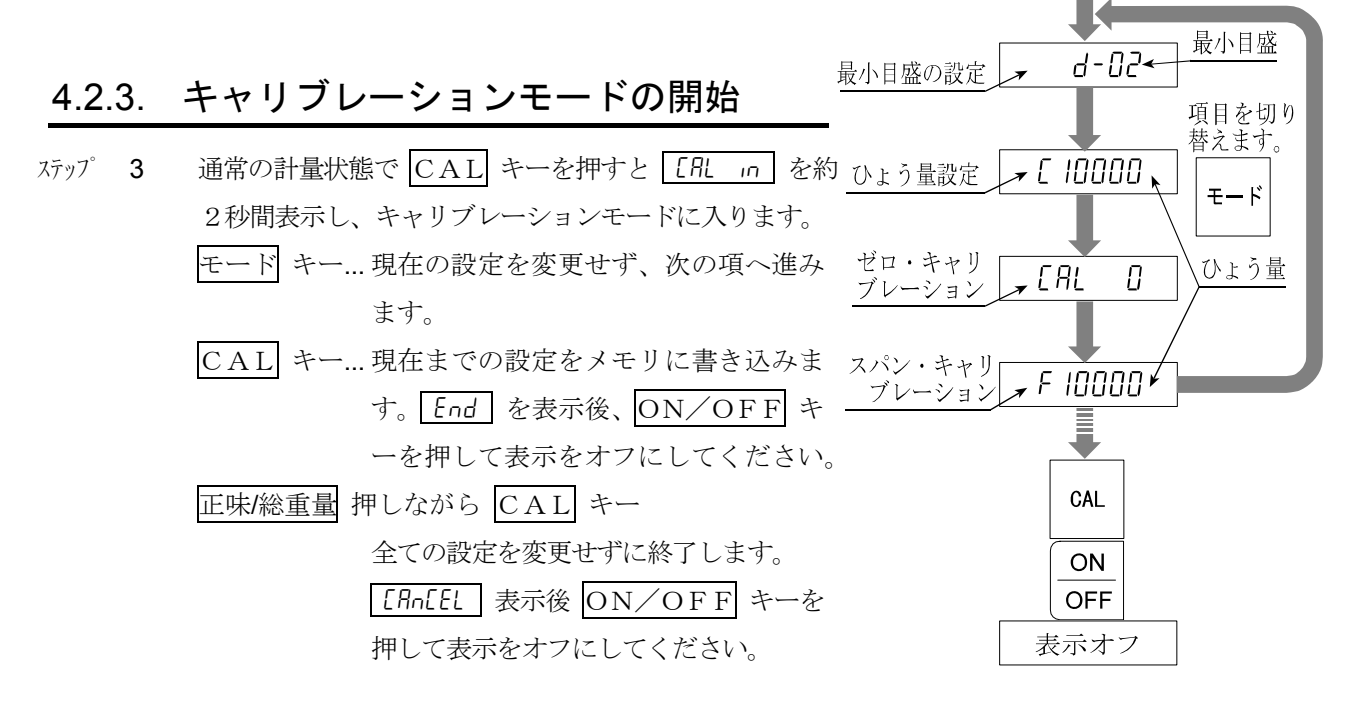

### 4.2.4. 最小目盛の設定

- ステップ 4 d-xx を表示します。xx は最小目盛の値です。
- ステップ 5 最小目盛の値を(1,2,5,10,20,50)から選択してく ださい。

∧ キー…… 最小目盛を選択します。
 セット キー… 表示している値を記憶し、ステップ6へ進みます。
 モード キー… 設定を変更せずにステップ6へ進みます。
 加算 キー…… 重力加速度補正へ進みます。

「4.5.重力加速度補正」を参照してください。

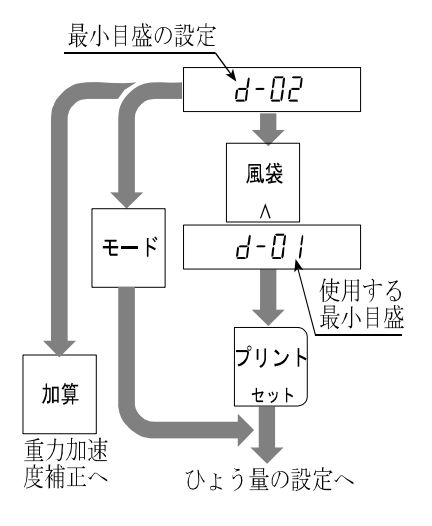

通常の表示

10分間通電する。

CAL

ιn

ERL

2秒間表示

4.キャリブレーション

AD-4329 ウェインク・インシ・ケータ

# 4.2.5. ひょう量の設定

ステップ 6 ひょう量を設定してください。 記憶しているひょう量 > キー……変更する桁を選択します。 E 10000 ∧ キー...... 選択した桁の値を変えます。 セット キー... 表示している値を記憶し、ステップ7へ進みます。 ゼロ 風袋 モード キー… 設定を変更せずにステップ7へ進みます。 ٨ モード プリント 風袋設定 キーレンジの設定へ進みます。 セット 「4.3.レンジの設定」を参照してください。 E 6000

# 4.2.6. ゼロ・キャリブレーション

```
    ステップ
    7
    ゼロ・キャリブレーションに入ると、
    [RL 0]
    を表示します。

    ゼロ・キャリブレーションの方法を選択してください。
```

| 計量値による方法<br>(通常の方法) | 計量部に何も載せない状態<br>で調整する方法      | ステップ <b>8</b> へ |  |
|---------------------|------------------------------|-----------------|--|
| 数値入力による方法           | ロードセルのゼロ点出力電<br>圧をデジタル入力する方法 | ステップ <b>9</b> ~ |  |

## 計量値による方法 (通常の方法)

ステップ 8 計量部に何も載せない状態で、安定マークが点灯したなら セット キーを押してください。ゼロ点を記憶し、ステップ 10 へ進みます。

モード キー… 設定を変更せずにステップ10へ進みます。

注意 安定マークが表示しないとき、セット キーを押さないでくだ さい。Fファンクションのフィルタ設定FOOで表示の安定を 試してください。

### 数値入力による方法

 ステップ9 加算 キーを押し、電圧を mV/V 単位で設定してください。
 > キー ..... 変更する桁を選択します。
 ^ キー ..... 選択した桁の値を変えます。
 セット キー... 表示している入力電圧を記憶し、 ステップ10へ 進みます。
 モード キー... 設定を変更せずにステップ10へ進みます。

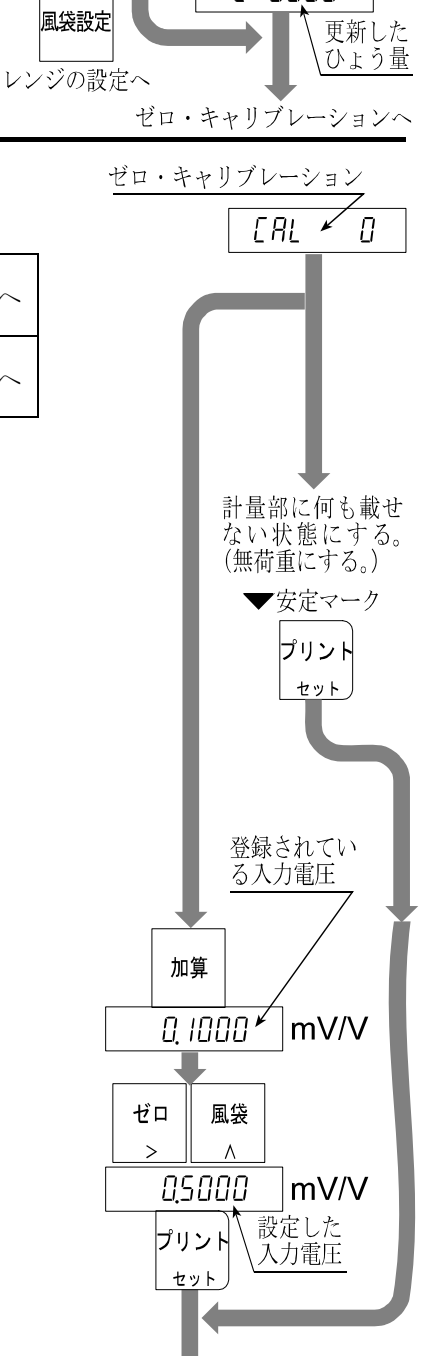

スパン・キャリブレーションへ

# 4.2.7. スパン・キャリブレーション

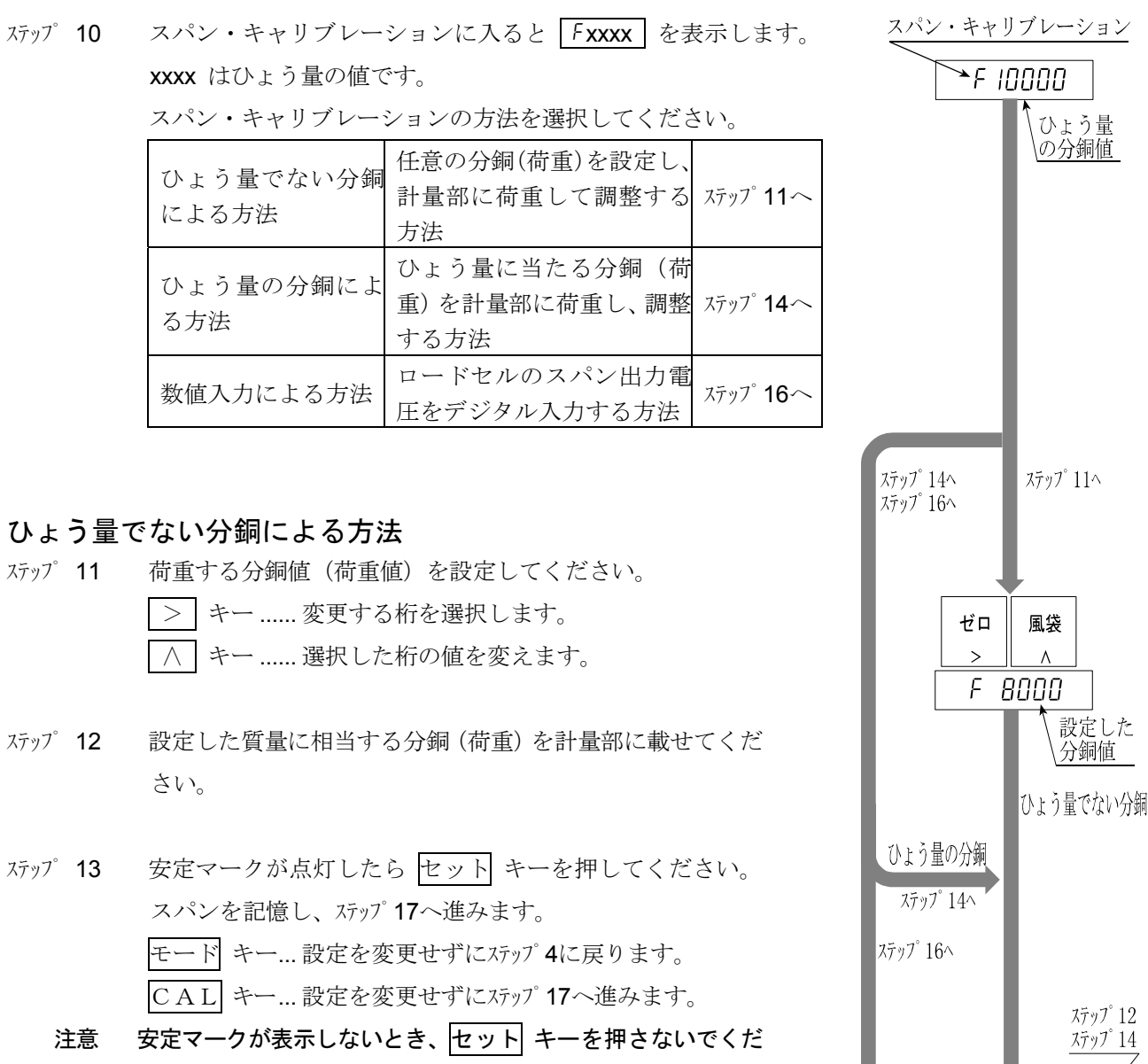

注意 安定マークが表示しないとき、<u>セット</u>キーを押さないでくだ さい。Fファンクションのフィルタ設定FOOで表示の安定を 試してください。

### ひょう量の分銅による方法

ステップ14 ひょう量に相当する分銅(荷重)を計量部に載せてください。

ステップ 15 安定マークが点灯したら セット キーを押してください。
 スパンを記憶し、ステップ 17へ進みます。
 モード キー... 設定を変更せずにステップ 4に戻ります。
 CAL キー... 設定を変更せずにステップ 17へ進みます。
 注意 安定マークが表示しないとき、セット キーを押さないでくだ

注意 安定マークが表示しないとき、<u>セット</u> キーを押さないでくた さい。Fファンクションのフィルタ設定FOO~O2で表示の 安定を試してください。

(次ページのB) (次ページのC)

表示に相当する分銅

セット

を計量部に載せる。 ◆安定マーク プリント

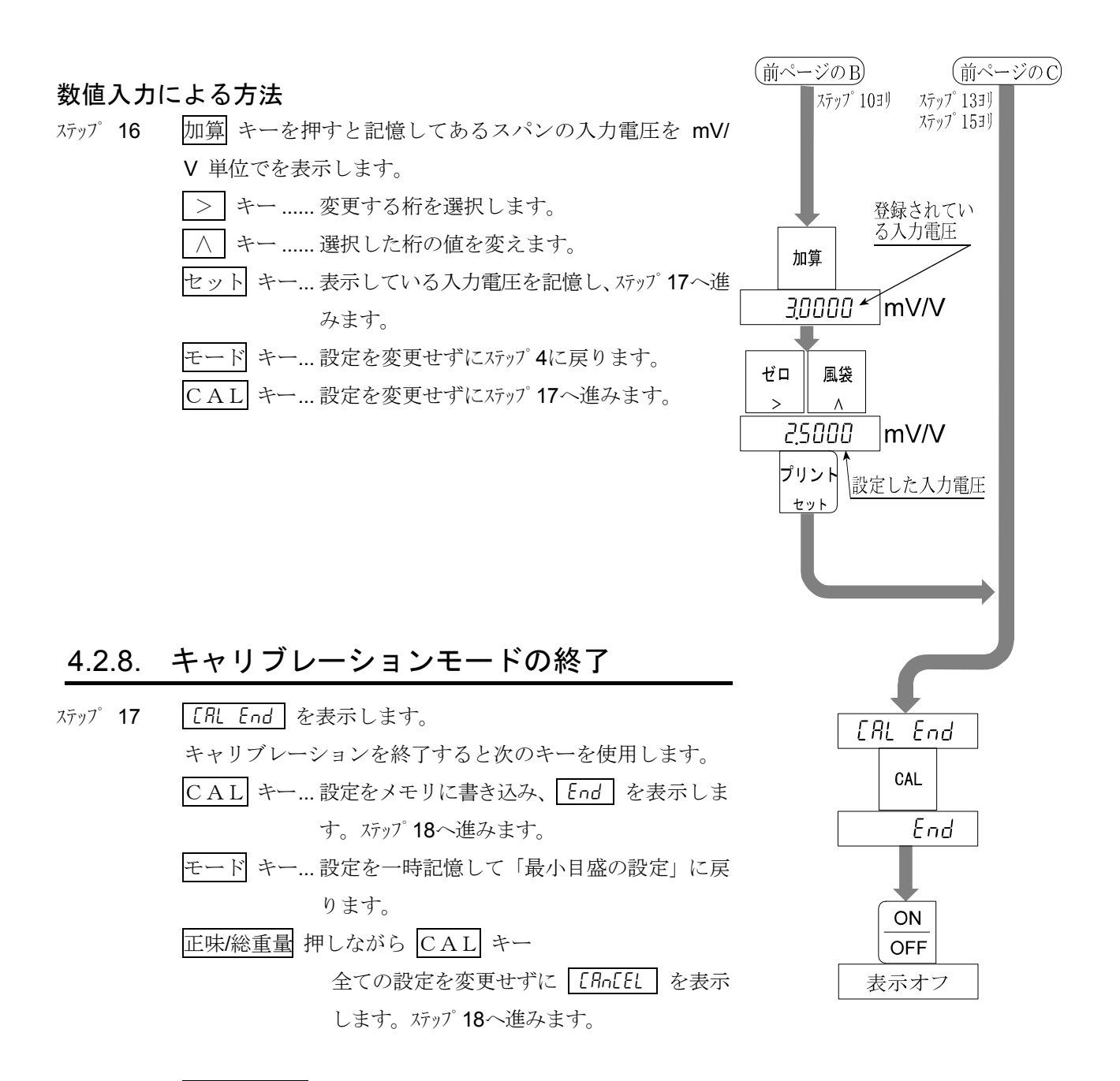

 ステップ18
 ON/OFF
 キーで表示をオフにしてください。キャリブ

 レーションモードを終了しします。

# ★ 4.3. レンジの設定

レンジ機能は、ひょう量まで一つの目量で表示されるシングルレンジのほか、計量範囲を2つまた は3つに分割し、(総重量または正味の)計量値によって目量を変えて表示できる機能です。 このレンジ機能は「多目量はかり」に属するものです。

- 注意 ・ シングルレンジで使用する場合、この「4.3.レンジの設定」は関係有りません。
  - レンジ機能の設定は、キャリブレーション中に行うため、検定証印が有効なはかり(インジケータ)では変更できません。
  - レンジの設定を行った後、続けてゼロ・キャリブレーションとスパン・キャリブレーションを 行ってください。
- 例1 総重量の表示例です。

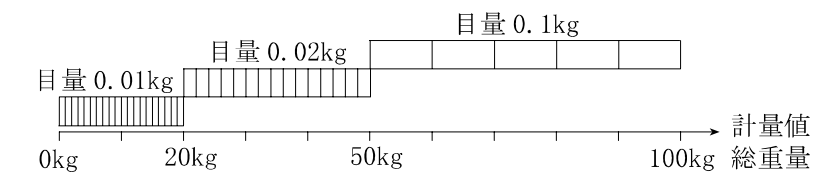

例2 例1の設定で風袋40kgを載せた正味の表示例です。

設定値 例1と同じ。

表示 正味 -40~-20kgの計量値では、第二レンジ(目量0.02kg)です。
 正味 -20~ 20kgの計量値では、第一レンジ(目量0.01kg)です。
 正味 20~ 50kgの計量値では、第二レンジ(目量0.02kg)です。
 正味 50~ 60kgの計量値では、第三レンジ(目量0.1kg)です。

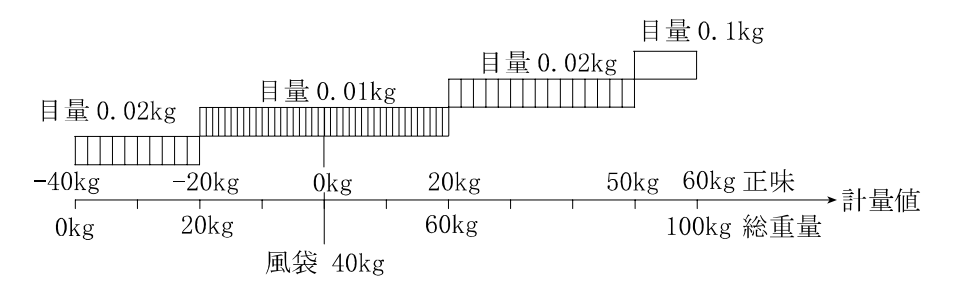

### 4.3.1. 設定方法

それぞれのレンジでは、目量とレンジ範囲を以下のルールに従って設定してください。

- ルール1 各レンジの目量と範囲は、第一レンジ<第二レンジ<第三レンジの関係に設定してください。 目量は、自動的に下のレンジより一つ大きな目量が設定されます。変更は可能です。
- ルール2 デュアルレンジでは、第二レンジのレンジ範囲上限がひょう量です。

トリプルレンジでは、第三レンジのレンジ範囲上限がひょう量です。

- ルール3 分解能の設定可能範囲は10000以下です。分解能は、ひょう量を第一レンジの目量(最小目 盛)で割った値です。
- 設定中のレンジを示すマーク

| ▼マーク   | 第一レンジ | 第二レンジ | 第三レンジ |
|--------|-------|-------|-------|
| 正味マーク  |       |       | 点灯    |
| 総重量マーク | 消灯    |       |       |

### 手順

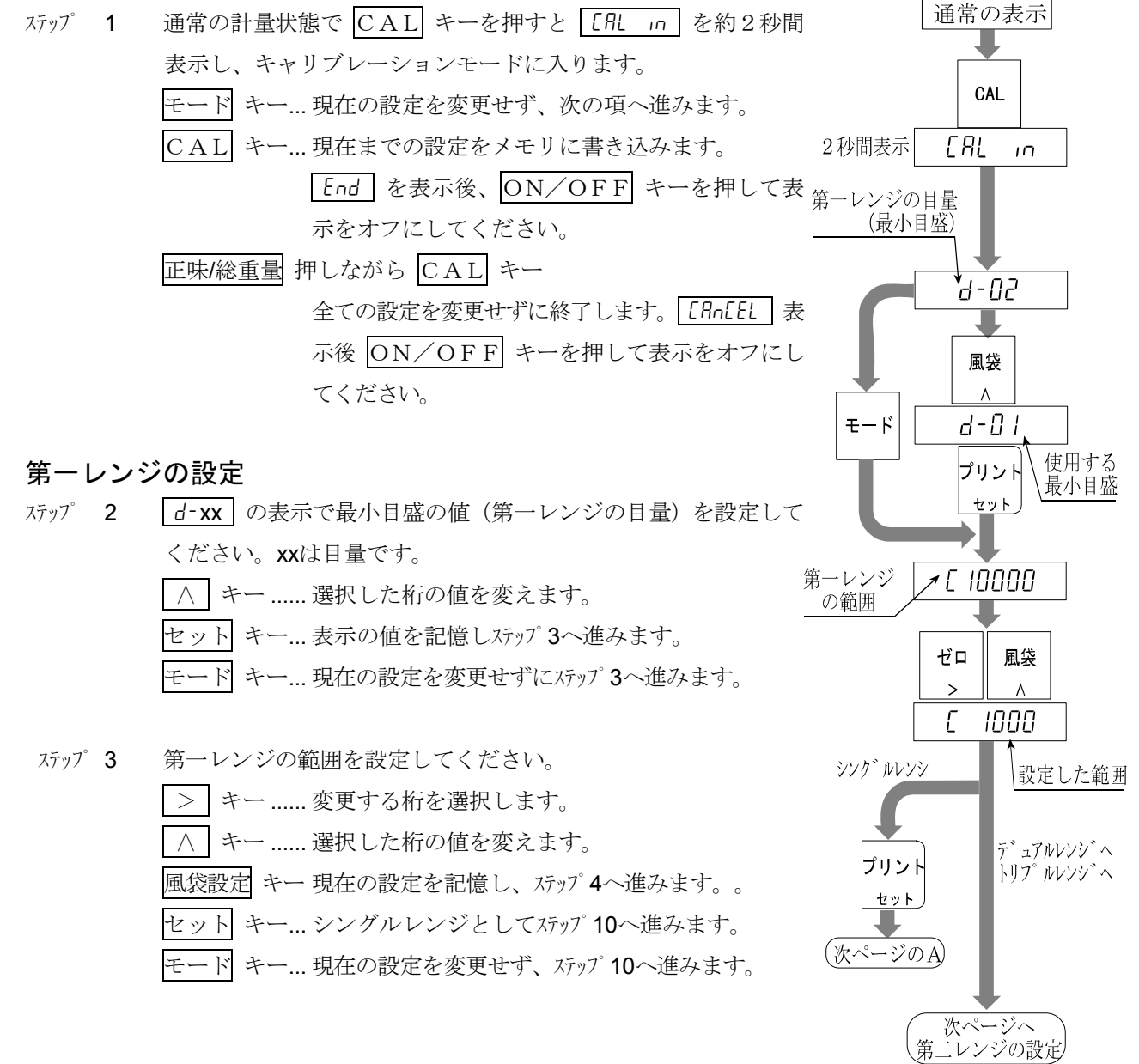

### 第ニレンジの設定

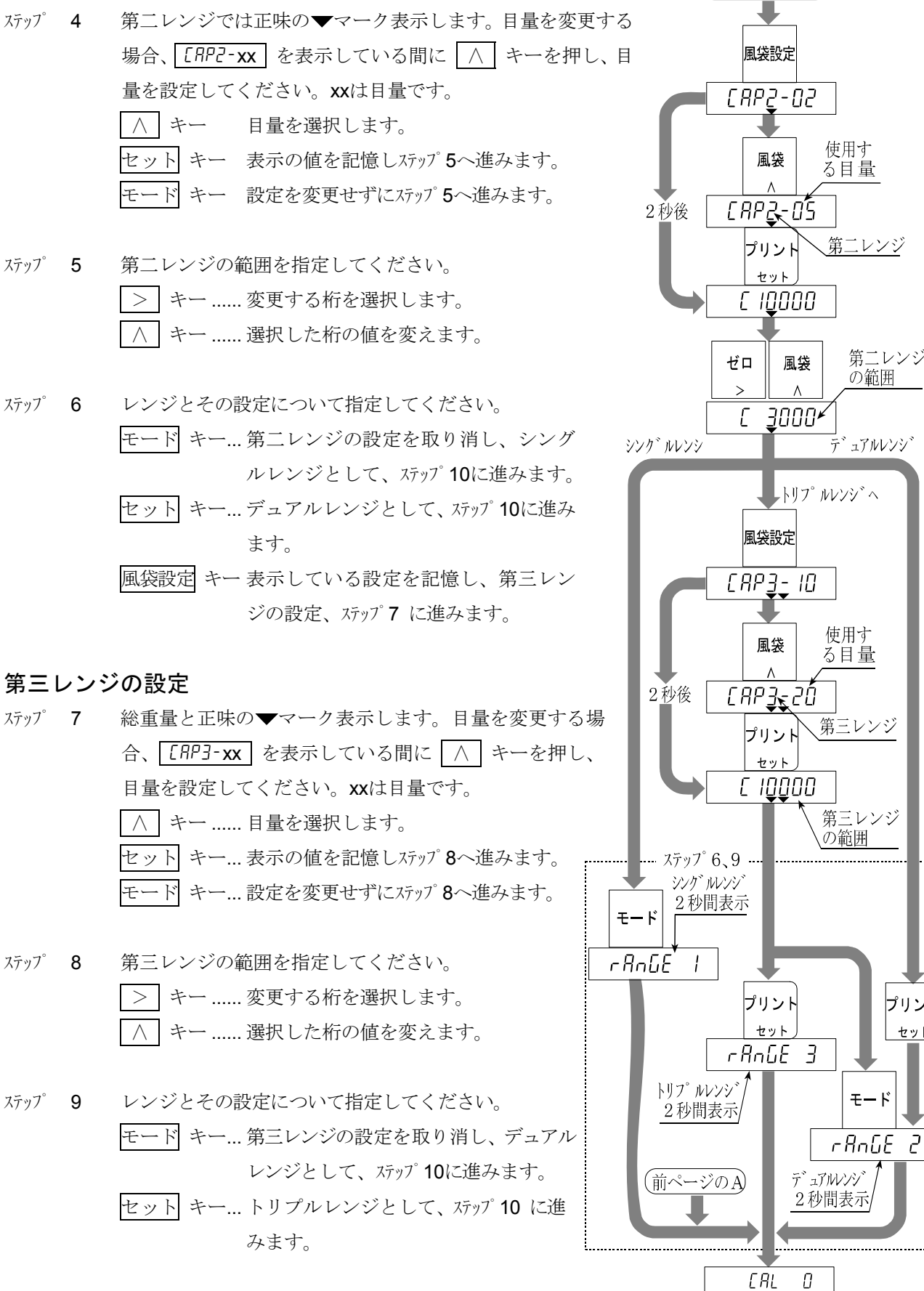

ステップ 10 [用 日 を表示します。続けて13ページ ステップ7から「ゼロ・キャリブ レーション」、「スパン・キャリブレーション」を行ってください。

ゼロ・キャリブレーション スパン・キャリブレーション

前ページより

第二レンジ

プリント セット

モード

の範囲

# 봋 4.4. デジタルリニアライズ

ゼロとスパン・キャリブレーションを行っても計量部の特性上、 ひょう量の中程で数目程度の計量誤差を生じることがあります。 デジタルリニアライズは、ゼロ点とひょう量を除く最大3点で 校正し、計量誤差を少なくする「非直線性の補正機能」です。

|       | 最初の表示 | ▼マーク   |
|-------|-------|--------|
| 第一中間点 | Lor I | 正味     |
| 第二中間点 | Lor 2 | 総重量    |
| 第三中間点 | Lor 3 | 正味と総重量 |

注意 この機能は再現性やヒステリシスを改善するものではありません。 使用する荷重は、Lnr 1 < Lnr 2 < Lnr 3 としてください。 安定マークが表示しないとき、セット キーを押さないでください。

- ステップ 1 ゼロ・キャリブレーション後、「XXXX」を表示します。 (「4.2.7.スパン・キャリブレーション」のステップ 10です。)
- ステップ2 風袋設定 キーを押してデジタルリニアライズ開始してください。
- ステップ 3 Lnr x 表示後、中間点の値を表示します。xは、2、3。
- ステップ4 方法を選択してください。
  - 方法1 <u>モード</u>キー…リニアライズを終了し、ステップ7へ進んでください。(モード)キーを押すと、以降の中間点の データはクリアされます。)
  - 方法2 中間点を設定します。中間点に使用する分銅値を指定し、ステップ 5へ進んでください。

| >        | キー変更する桁を選択します。  |
|----------|-----------------|
| $\wedge$ | キー選択した桁の値を変えます。 |

- ステップ 5 表示している値に相当する分銅(荷重)を計量部に荷重し、安定マークが点灯するのを待ち、セットキーを押します。 ステップ 6 に進んでください。
- ステップ 6 次の中間点を設定とする場合、ステップ 3、4、5を繰り返し行い、 設定完了後 ステップ 7に進んでください。
- ステップ 7 続けて、14ページ ステップ 10から「4.2.7スパン・キャリブレーション」を行ってください。

AD-4329 ウェインク・インシッケータ

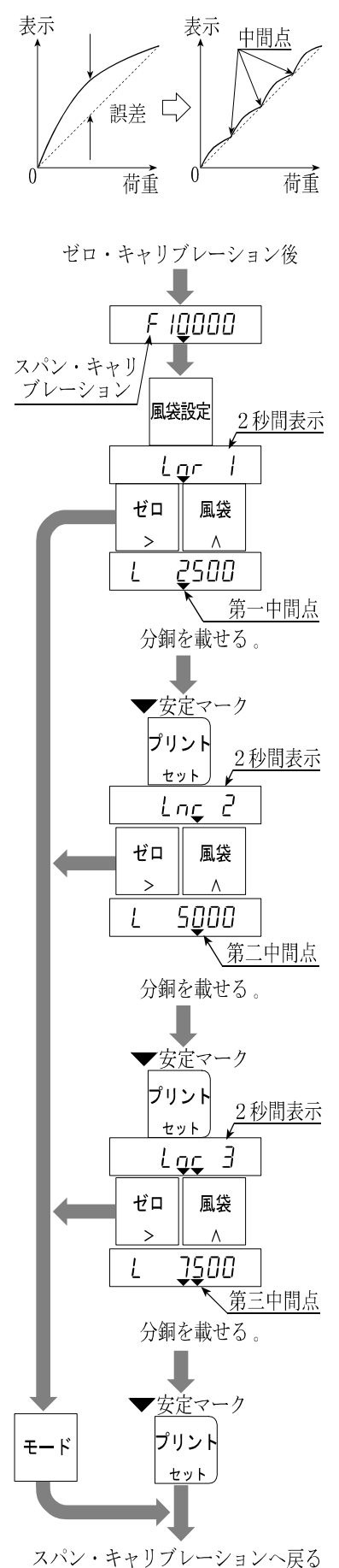

4.キャリブレーションへ<sub>戻る</sub>

^゚ージ 19

# 4.5. 重力加速度補正

- ・ はかり(インジケータ)を使用場所でキャリブレーションを行うのであれば、重力加速度補正を行 う必要はありません。
- キャリブレーションを行った場所と使用場所の重力加速度が異なる場合、スパンに誤差が生じます。
   重力加速度補正では、2地点(キャリブレーション場所と使用場所)の重力加速度をそれぞれ設定
   することにより、このスパン誤差を演算補正します。
- 注意 表示の重力加速度は小数点を表示しません。例 表示の「9798」は、「9.798m/s<sup>2</sup>」です。 詳しい重力加速度は「理科年表」などでお確かめください。

通常の計量値を表示しているとき、CAL キーを押すと、 ステップ**1** [RL m を約2秒間表示し、 d-xx を表示します。 加算 キ 通常の表示 ーを押して重力加速度補正に入ります。 CAL 正味/総重量 押しながら CAL キー 全ての設定を変更せずに終了します。 [Rn[EL 2秒間表示 ERL in 表示後 ON/OFF キーを押して表示をオフ <u>-П-</u>Ь にしてください。 ➡ 加算 [J xxxx]の表示で、キャリブレーション場所の重力加速度 ステップ 2 6 | 9000 値を入力してください。xxxxは重力加速度値。 風袋 ゼロ > キー……変更する桁を選択します。 ∧ キー...... 選択した桁の値を変えます。 6,1,9798 セットキー…表示値を記憶し、ステップ3へ進みます。 キャリブレーション プリント 場所の重力加速度 モード キー… 設定を変更しません。 ステップ3へ進みます。 セット 62 9000 ステップ 3 G2 xxxx の表示で、使用場所の重力加速度値を入力してく ゼロ 風袋 ださい。xxxxは重力加速度値。 > +--変更する桁を選択します。 **,**62 9800 ∧ キー 選択した桁の値を変えます。 使用場所の プリント 重力加速度 セットキー…表示値を記憶し、ステップ4へ進みます。 セット

- ステップ
   4
   51 xxxx
   の表示を表示します。xxxxは重力加速度値。

   CAL
   キーを押してください。

   設定を有効にして、
   End
   を表示します。
- ステッフ<sup>°</sup> 5 ON/OFF キーで表示をオフにしてください。

4.キャリブレーション

6 / 9798

CAL

ON OFF

表示オフ

End

## 参考資料

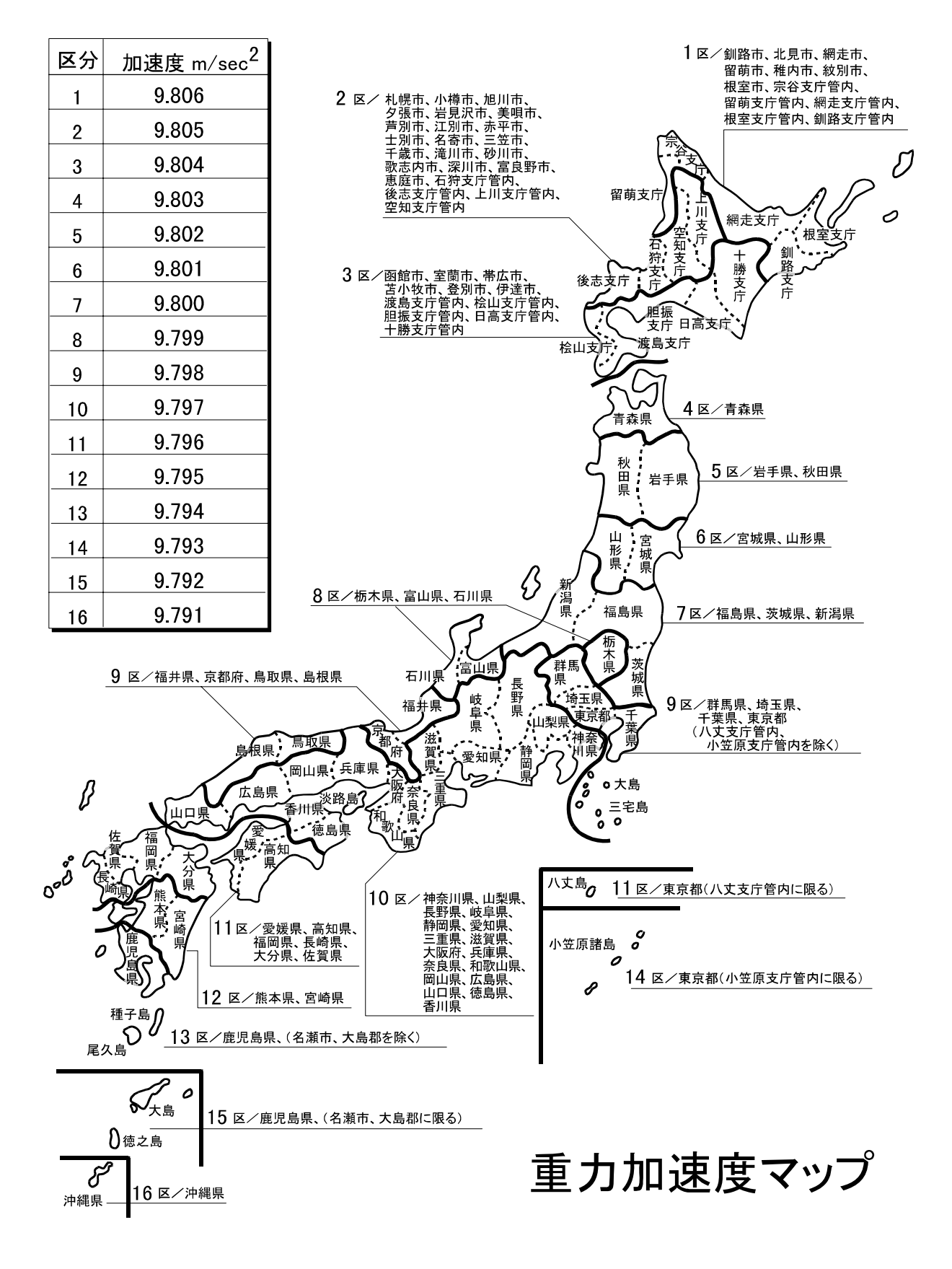

# 4.6. キャリブレーションエラー

## エラー表示から抜けるキー

| モード キー              | エラーが起きたところに戻ります。再入力してください。    |
|---------------------|-------------------------------|
| 正味/総重量 押しながら CAL キー | 全ての設定を変更せずに終了します。 [An[EL] 表示後 |
|                     | ON/OFF キーを押して表示をオフにしてください。    |

### エラー一覧

キャリブレーション時に何らかのエラーが発生した場合、以下のエラーコードが表示されます。

| エラーコード | 原因と対策                                           |
|--------|-------------------------------------------------|
|        | デュアルレンジまたはトリプルレンジの目量設定で一つ下のレンジの目量が最大目量の50       |
| Err ü  | になっているので、レンジ設定ができません。                           |
|        | 分解能が10000を超えています。(分解能:ひょう量/最小目盛)                |
| Err I  | 分解能が10000以下になるようひょう量を小さくするか、最小目盛を大きくして入力して      |
|        | ください。                                           |
| Err 2  | ギロ調整範囲なオーバーしてるか、またけ社員如に接住に問題がなります。              |
| Err 3  | ビロ調整範囲をオーバーしてるが、または計量部に接続に问題がめります。              |
| 6 U    | スパン・キャリブレーション時に載せた分銅値(入力電圧または、キー入力した値)がひょう      |
|        | 量を超えています。ひょう量以下の分銅で行ってください。                     |
| 6 C    | スパン・キャリブレーションに使用する分銅の設定が目量より小さいためキャリブレーション      |
|        | できません。                                          |
|        | 計量部の出力電圧がスパンに対して小さすぎて、本機の入力感度に達していません。計量部を      |
| C C    | 変更するか、最小目盛を大きくして分解能を下げてください。                    |
| כרר ס  | 計量部の出力電圧と本機の入力感度の関係については「2.1.4.ロードセル出力と入力感度の関   |
|        | 係」を参照してください。                                    |
| F 7    | 分銅を載せたときの計量部出力がゼロ点よりも小さすぎます。計量部の接続が間違っていない      |
|        | か、また計量部の荷重方向が逆になっていないか確認してください。                 |
|        | 計量部の出力電圧が大きすぎて、入力オーバーとなり、ひょう量まで計量できません。計量部の     |
| 5 9    | ゼロバランスが大きく+側にずれている場合には、「2.1.3.ロードセルの出力調整」を参考にして |
|        | 抵抗を追加してください。ゼロバランスが大きくずれていないのにエラーが表示される場合には、    |
|        | 出力電圧の小さい計量部に変更するか、ひょう量を小さくしてください。               |
| E 9    | キャリブレーションのゼロ、またはスパン入力時に、計量部の出力電圧が本機の入力範囲を大      |
|        | 幅に超えています。計量部の出力、接続を確認してください。                    |
| Err 12 | デュアルレンジまたはトリプルレンジの範囲が一つ下のレンジの範囲より小さい。           |
| E 13   | デジタルリニアライズで使用する分銅設定値が直前に使用された値より小さい。            |
|        | 正しい分銅の関係: Lnr 1の分銅値 < Lnr 2の分銅値 < Lnr 3の分銅値     |
| G Err  | 重力加速度値が適正ではありません。ON/OFF キーで一度表示をオフにしてください。      |

# 素 5. ファンクション

各種機能を設定するファンクションには、FファンクションとCFファンクションがあります。 Fファンクションの項目は、いつでも設定変更できますが、

CFファンクションの項目は、検定証印が有効な場合に設定変更できない項目(機能)です。 設定値は不揮発メモリに記憶されるので電源を切っても内容は保持されます。

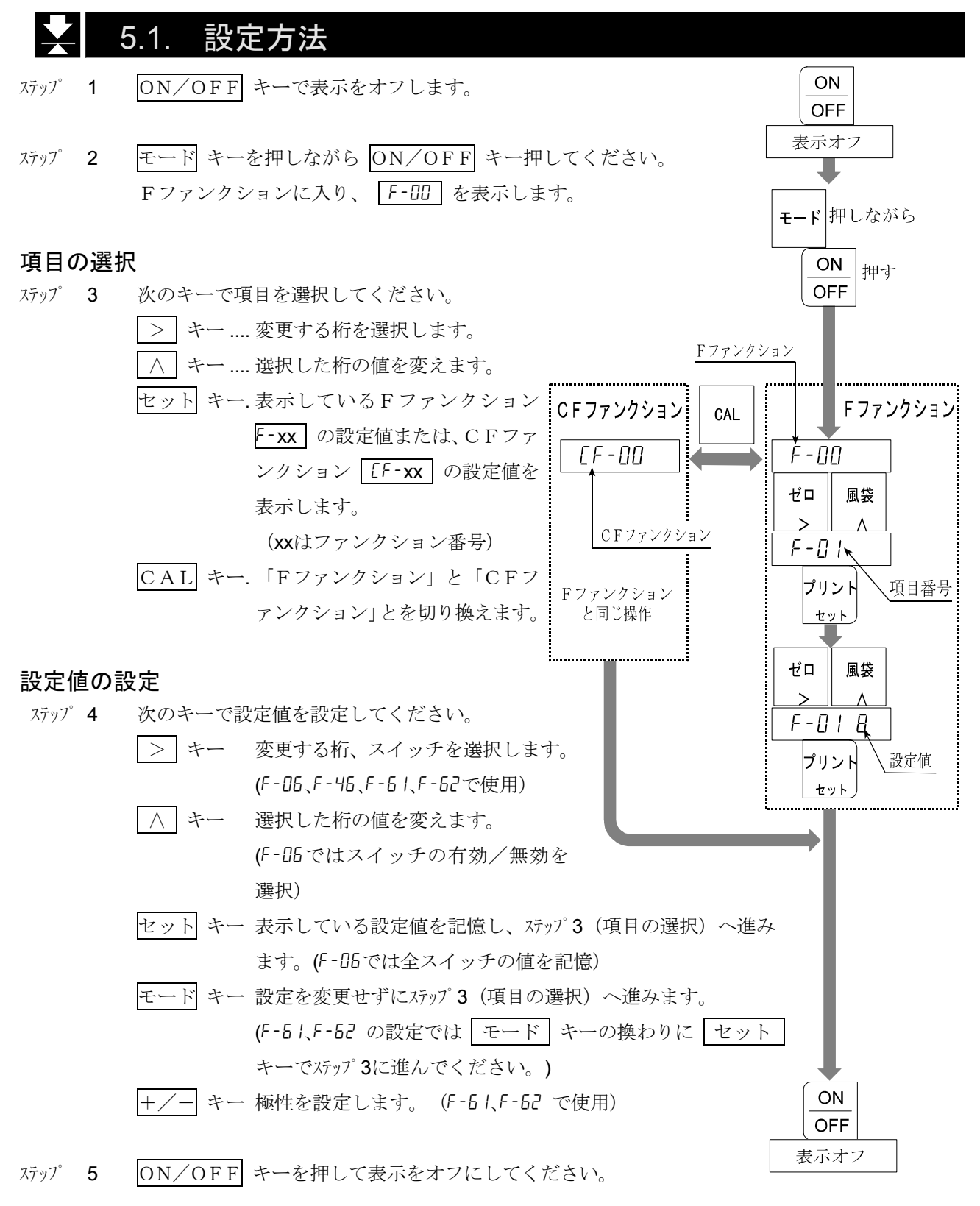

# 5.2. Fファンクション

|    | 項目                       | 設定値  |           | 設定 | 内容                                                                                                    |
|----|--------------------------|------|-----------|----|----------------------------------------------------------------------------------------------------|
|    |                          | 0    | 2目/1.6秒   |    |                                                                                                    |
|    | F-00                     | 1    | 4目/1.6秒   |    |                                                                                                    |
|    |                          | 2    | 8目/1.6秒   |    |                                                                                                    |
|    |                          | Ξ    | 16目/1.6秒  |    |                                                                                                    |
|    |                          | Ч    | 32目/1.6秒  |    |                                                                                                    |
|    |                          | 5    | 64目/1.6秒  |    | 設定値が小さいほど応答は                                                                                                    |
|    |                          | 6    | 128目/1.6秒 |    | 早くなりますが、振動などの                                                                                                    |
|    | ショルタ<br>変動幅 / 亚均化時間      | ר    | 2目/3.2秒   |    | 外乱に影響されやすくなり                                                                                                    |
|    | 发動幅/十岁几时间                | * 8  | 4目/3.2秒   |    | ます。                                                                                                    |
|    |                          | 9    | 8目/3.2秒   |    |                                                                                                    |
|    |                          | 10   | 16目/3.2秒  |    |                                                                                                    |
|    |                          |      | 32目/3.2秒  |    |                                                                                                    |
|    |                          | 12   | 64目/3.2秒  |    |                                                                                                    |
|    |                          | 13   | 128目/3.2秒 |    |                                                                                                    |
|    |                          | 0    | ゼロトラックなし  |    |                                                                                                    |
|    |                          |      | 0.5目/1秒   |    | ゼロトラックは、ゼロ点のゆ                                                                                                    |
| フィ |                          | 2    | 1.0目/1秒   |    | っくりとしたドリフトに追<br>従し、ゼロ表示させる機能で<br>す。設定によってはゼロ付近<br>の微量変動が捉えにくくな<br>ります。<br>[F-D3=1ではD、1、6、7以<br>外選択できません。<br>[F-D3=1の初期設定は7で<br>す。 |
| ル  |                          | Ξ    | 1.5目/1秒   |    |                                                                                                    |
| タ  | <i>F-01</i><br>ゼロトラック幅   | Ч    | 2.0目/1秒   |    |                                                                                                    |
| 設定 |                          | 5    | 2.5目/1秒   |    |                                                                                                    |
|    |                          | 6    | 0.5目/2秒   |    |                                                                                                    |
|    |                          | ٦    | 1.0目/2秒   |    |                                                                                                    |
|    |                          | * 8  | 1.5目/2秒   |    |                                                                                                    |
|    |                          | 9    | 2.0目/2秒   |    |                                                                                                    |
|    |                          | 10   | 2.5目/2秒   |    |                                                                                                    |
|    |                          | 0    | 安定検出しない   |    | 計量値が安定していると判                                                                                                    |
|    |                          |      | 0.5目/0.5秒 |    | 定する条件を設定します。                                                                                                    |
|    |                          | 2    | 1.0目/0.5秒 |    | ゼロキー、風袋 キーは安                                                                                                    |
|    | בחב                      | 3    | 2.0目/0.5秒 |    | 定時のみ有効です。                                                                                                    |
|    | 「⁻UC<br>安定烩山冬研           | Ч    | 3.0目/0.5秒 |    | 非安定時でもこれらのキー                                                                                                    |
|    | 女足便山未住<br>ゼロ 風袋キーけ安定時のみ有 | 5    | 4.0目/0.5秒 |    | を有効にする場合、 1 に設                                                                                                    |
|    | 动                        | 6    | 0.5目/1秒   |    | 定してください。                                                                                                    |
|    |                          | ٦    | 1.0目/1秒   |    | [[F-0]=1では 6、7以外選択                                                                                                    |
|    |                          | * 8  | 2.0目/1秒   |    | 「できません。                                                                                                    |
|    |                          | 9    | 3.0目/1秒   |    | LF-UJ = Iの初期設正は b                                                                                                    |
|    |                          | 10   | 4.0目/1秒   |    | <u> ۲</u> ۵                                                                                                    |
|    | F-03                     | * [] | 10回/秒     |    | 非安定時の表示書換回数を                                                                                                    |
| 表  | 表示書換                     |      | 5回/秒      |    | 選択します。                                                                                                    |

一菜は出荷時設定です。

### 「目」、「目量」の解説

「フィルタ設定」、「表示」の目量は、常に第1レンジの目量を使用します。

|                 | 項目             | 設定値         | 設定              | 内容                             |
|-----------------|----------------|-------------|-----------------|--------------------------------|
|                 |                | * []        | 手動 +のみ          | 加算方法とデータを指定し                   |
|                 | F-04           | 1           | 手動 +/-          | ます。                            |
|                 | 加算モード          | 2           | 自動 +のみ          | [F-11=1のとき、加算機能                |
| 4.9             |                | Ξ           | 自動 +/-          | を使用できます。                       |
| 加管              |                | 0           | 0 (加算キーは常に有効)   |                                |
| <del>91</del> * |                | *           | 5 目             |                                |
|                 | 7-05<br>加算禁止带  | 2           | 10目             | 加算禁止の範囲指定です。                   |
|                 |                | Ξ           | 20目             |                                |
|                 |                | Ч           | 50目             |                                |
|                 |                | <u> 7 0</u> |                 | 9桁目でキーを指定します                   |
|                 |                | 1 7 ↑       | * [] 有効         | 1桁目でキーの有効 / 無効                 |
|                 |                |             |                 | を指定します。                        |
|                 |                |             |                 | 1位を / にすると、キーはは                |
| キー              |                |             |                 | 機能しません。(全スイッチ                  |
| ス               | F - 06         | ビ風          |                 | を設定した後 セット キーを                 |
| イッ              | キースイッチの無効      | ゴル          |                 | 押してください。)                      |
| チ               |                |             |                 |                                |
|                 |                |             |                 | フロントハネルの CAL キ                 |
|                 |                |             |                 | ーを味く8つのイーを個々に<br>計量中継能しないよう指定で |
|                 |                | 日一日         | 衣て              | 日 里 十 (彼能 しないよ ) 相定 く<br>き キ す |
|                 |                | <u> </u>    | 921.4           |                                |
|                 |                | * []        | 機能なし            |                                |
|                 |                |             | 「ゼロ」キー          |                                |
|                 |                | ے           | 「風袋」キー          |                                |
|                 | F- 旧<br>EXT1機能 | 5           | 「プリント」キー        |                                |
|                 |                | 4           |                 |                                |
|                 |                | 5           |                 |                                |
|                 | 「外部入力」の機能選択。   | <u> </u>    | 「止味/総重量」キー      |                                |
|                 |                | i           |                 |                                |
|                 |                | 8           | 止味里重表示 (ンヨート時)  |                                |
|                 |                | 3           | 合計値表示 (ショート時)   |                                |
| 外部              |                | 10          | OVER 信号 (総重量オーバ | いの表示アーダを出刀)                    |
| 入               | <u> </u>       | ii          | キースイッナ主(を有効(ジョ  | ヨート時)                          |
| 力               |                |             |                 |                                |
|                 | ビム1 21波肥       |             |                 |                                |
|                 |                | - F-10 と同じ  |                 |                                |
|                 | F - 17         |             |                 |                                |
|                 | EXT4機能         |             |                 |                                |
|                 | F - 14         |             |                 |                                |
|                 | EXT5機能         |             |                 |                                |
|                 | F- 15          |             |                 |                                |
|                 | EXT6機能         |             |                 |                                |
|                 | F - 16         |             |                 |                                |
|                 | EXT7機能         |             |                 |                                |

\*は出荷時設定です。

|               | 項目                             | 設定値      | 設定 内容         |                                      |
|---------------|--------------------------------|----------|---------------|--------------------------------------|
|               |                                | * []     | 比較なし          |                                      |
|               |                                |          | HI/OK/LOモード   | F-21も設定。                             |
|               | コンハレータ機能                       | 2        | 重量切り出しモード     |                                      |
| コ             |                                | * []     | 全てのデータ        |                                      |
| ン             |                                | ,        | 全てのデータ、       |                                      |
| パ             |                                | i        | 安定時のみ         |                                      |
| $\nu$         | F-21                           | 2        | +5目を超えるデータ    |                                      |
|               | コンパレータ比較モード                    | Ę        | +5目を超えるデータ、   | F-20=1のとき有効。                         |
| A             | (比較対象)                         | _        | 安定時のみ         |                                      |
|               |                                | Ч        | -5目~+5目の範囲外   |                                      |
|               |                                | 5        | -5目~+5目の範囲外、  |                                      |
|               |                                |          | 安定時のみ         |                                      |
|               |                                | * []     | 表示值           |                                      |
|               | F - 30                         | 1        | 総重量           |                                      |
|               | 出力データ                          | <u> </u> | 正味重量          |                                      |
| 十一日           |                                | <u> </u> | 風袋重量          |                                      |
| 行流            |                                | 4        | 総重量/止味重量/風袋重量 |                                      |
| +<br>シ        | F-3                            | * []     | ストリーム         |                                      |
| IJ            | 出力モード                          | 1        | オートプリント       | 21ページの解説を参照。                         |
| P             |                                | <u> </u> | マニュアルプリント     |                                      |
| ル             |                                | * []     | +のテータのみ       | 27ページの解説を参照。                         |
| 出             | オートプリント判定                      | 1        | +/-を問わない      |                                      |
| 力             |                                | <u> </u> | ディレイなし        | トーゴーロでは無効。                           |
|               | <i>複数</i> テータ出刀時の ティレイ         | 1        | 約2秒           | 28ヘーンの解説を参照。                         |
|               | F-34<br>ボーレート                  | <u> </u> | 600bps        |                                      |
|               |                                | i<br>    | 1200bps       |                                      |
|               |                                | * ੯      | 2400bps       |                                      |
|               |                                | * 11     | 表示值           |                                      |
| Б             | <b>F-40</b><br>出力データ           | 1        | 総重量           |                                      |
| R             |                                | <u> </u> | 正味重量          |                                      |
| 5             |                                | <u> </u> | 風袋重量          |                                      |
| 2             |                                | 4        | 総重量/止味重量/風袋重量 |                                      |
| 3             |                                | * []     | ストリーム         |                                      |
| 2             | F-41                           | 1        | オートプリント       |                                      |
| С             | 出力モード                          | <u> </u> | マニュアルプリント     | 27ページの解説を参照。                         |
| /             |                                | 1        | コマンド (アドレスなし) |                                      |
| R             |                                | 4        | コマンド (アドレス付き) |                                      |
| S             |                                | * Ü      | +のテータのみ       | 27ページの解説を参照。                         |
| 4             | オートフリント判定                      | 1        | +/-を問わない      |                                      |
| $\frac{2}{2}$ |                                | * []     | ディレイなし        | F-41=0では無効。                          |
| /             | <b>阪</b> 数 アータ 山 川 時 の ア イ レ イ |          | 約2秒           | <b>20</b> ^^ーンの)件説を 変 照。             |
| R             |                                | U ,      | 600bps        |                                      |
| S             | F - 44                         | i<br>    | 1 2 U U b p s |                                      |
| 4             | ボーレート                          | * ੯      | 2400bps       |                                      |
| 8<br>5        |                                | <u> </u> | 4800bps       |                                      |
|               |                                | Ч<br>. п | 90UUbps       |                                      |
|               |                                | * Ü      | フォーマット1       | 111.2.2.アータフオーマッ<br>  L   <i>会</i> 昭 |
|               | アータノオーマット                      | 1        | ノオーマット2       | 「「」 参照                               |

\*は出荷時設定です。

|          | 項目                  | 設定値 設定                 |                                                                                                    | 内容                          |  |
|----------|---------------------|------------------------|----------------------------------------------------------------------------------------------------|-----------------------------|--|
|          | F-46<br>コマンドアドレス    | 00 ~<br>99             | 出荷時 🔲、F-41=4 以外では無効。                                                                                   |                             |  |
|          | F-47                | * []                   | R S - 4 2 2                                                                                            | <b>OP-0</b> 3 佐善時の五右効       |  |
|          | R S − 4 2 2 ∕ 4 8 5 | 1                      | R S - 4 8 5                                                                                            | 01 05表有时0%行为                |  |
|          |                     | * []                   | 表示值                                                                                                    |                             |  |
|          | F - 50              | 1                      | 総重量                                                                                                    |                             |  |
|          | 出力データ               | 2                      | 正味重量                                                                                                   |                             |  |
|          |                     | 3                      | 風袋重量                                                                                                   |                             |  |
|          | F-51                | * []                   | ストリーム                                                                                                  | 表示書き換え毎に出力。<br>27ページの解説を参照。 |  |
| Б        | 出力モード               | 1                      | オートプリント                                                                                                | 27ページの解説を参照。                |  |
| B        |                     | 2                      | マニュアルプリント                                                                                              | 28ページの解説を参照。                |  |
|          | F-52                | * []                   | +のデータのみ 27ページの知道な会昭                                                                                    |                             |  |
| н<br>Ш   | オートプリント判定           |                        | +/-を問わない                                                                                               | 27~~~~の辨読を参照。               |  |
| 力        | F-53                | * []                   | <ul><li>     負論理     <ul><li>         ・データが"1"のとき、ト         ・表示がブランクのとき、ト         </li></ul></li></ul> | ランジスタは"ON"。<br>ランジスタは"OFF"。 |  |
|          | 出力論理                |                        | 正論理                                                                                                    | •                           |  |
|          |                     | 1                      | ・ データが"0"のとき、ト                                                                                         | ランジスタは"ON"。                 |  |
|          | <u> </u>            |                        | <ul> <li>         ・ 表示かりフンクのとさ、ト</li></ul>                                                             | フシンスタは OFF 。                |  |
|          |                     | * Ü                    |                                                                                                    |                             |  |
| <u> </u> | フリントコマント論理          | i i                    |                                                                                                    | 1                           |  |
| P        | F-60                | * Ü                    | 表示值<br>                                                                                                |                             |  |
| ナ        | 出力データ               | i                      | 総重量                                                                                                    |                             |  |
|          |                     | <u> </u>               |                                                                                                    |                             |  |
| グ        |                     | -99999992 > 999999     |                                                                                                    |                             |  |
| 出        | 4IIIA 山 刀 时 里 軍 値   | (田何即                   | $\overline{4}$ $\overline{0}$                                                                          | 小数点位置は[F-00で決定]             |  |
| 力        | /-□C<br>20m4山力呋香县店  | $-9999992 \sim 999999$ |                                                                                                    |                             |  |
|          | ZUIIIA山八时里里胆        | (出何時 10000)            |                                                                                                    |                             |  |

\*は出荷時設定です。

### 「ストリーム」の解説

対象 F-31 0、F-41 0、F-51 0

動作 表示書き換え時に(サンプリング毎に)、毎回データを出力します(出力データ、ボーレートの関 係で毎サンプル出力できない場合があります)。外部表示器を接続する場合や、プリンタのプ リントキーで印字させる場合など、このモードで使用します。

### 「オートプリント」の解説

- 対象 F-31 1、F-41 1、F-51 1
- 動作 ・表示が「出力禁止範囲」から「出力可能範囲」に入り、安定したとき1回出力します。物を載せ る毎に自動的に印字させる場合に使用します。このモードを使用する場合、F-G2 (安定検出条 件)を C 以外(安定検出を行う)に設定にしてください。
  - ・ <u>F-32 0</u>、 <u>F-42 0</u>、 <u>F-52 0</u>の場合、+5目以下は「出力禁止範囲」、それ以外は「出 力可能範囲」です。
  - *F-32 |* 、
     *F-42 |* 、
     *F-52 |* の場合、+5目~-5目は「出力禁止範囲」、それ以外は「出力可能範囲」です。
  - ・ BCD出力ではデータを次の書き換えまで保持します。

### 「マニュアルプリント」の解説

対象 F-31 2、F-41 2、F-51 2

動作 ・ プリント キーを押したとき、安定時に1回出力します。BCD出力ではデータを次の書き換 えまで保持します。

### 「複数データ出力時のディレイ」の解説

対象 F-33、F-43

動作 「オートプリント」、「マニュアルプリント」で使用できます。受信バッファを持たないプリン タ (AD-8121) に接続るとき、 $\begin{bmatrix} F-33 & I \end{bmatrix}$ 、 $\begin{bmatrix} F-43 & I \end{bmatrix}$ に設定してください。

#### 

| ファンクション                      | 設定値      | 設定内容                                     |
|------------------------------|----------|------------------------------------------|
|                              | ۵        | なし 例 12345                               |
| CF-00                        | *        | 1桁目 例 1234.5                             |
| 小数点位置                        | 2        | 2桁目 例 123.45                             |
|                              | 3        | 3桁目 例 12.345                             |
| [F-0]                        | * []     | k g                                      |
| 単位                           | 1        | t                                        |
| [F-02                        | * []     | ひょう量の±2% 表示オンするとき、ゼロ表示にする範               |
| ゼロ範囲                         |          | ひょう量の±10% 囲。2、3には設定しないでください。             |
| [F-[]]<br>ゼロトラック幅 安定検出冬休     | * []     | 制限なし                                     |
| の制限                          | 1        | 制限あり。F-01=0、1、6、7、F-02=6、7のみ設定可能です。      |
| ге-пч                        | 0        | 総重量(総重量表示中のみ)                            |
| レーレー ゼロトラックの対象               |          | 総重量                                      |
|                              | * 2      | 総重量または、正味重量(正味重量表示中)                     |
| CF-05                        | 0        | 電源オン時、表示オン時にゼロをとらない。                     |
| パワーオンゼロ                      | *        | 電源オン時、表示オン時にゼロをとる。関連設定 [F-02。            |
| CF-06                        | * []     | 禁止しない                                    |
| デジタル風袋引きの禁止                  |          | 禁止する 風袋設定キーが無効です。                        |
|                              | * []     | F-30、40に従う                               |
|                              |          | プリセット風袋があり正味重量を出力する場合、必ず風袋を出             |
| 風袋のアーダ出刀                     | i        | 力する。マニュアル、オートブリントモードで有効。                 |
|                              | П        | 「アーロヨービのとさ、ストリームモートでも有効。                 |
| 17-08 <br> オーバー 不安定時の出力      | * U      | 小女化、オーハー時は山力しない。<br>営に出力する コマンドエードでは無効です |
| 入一, 不 <b>女</b> 足時の田 <u>万</u> | 1        | 常に出力する。コマンドモードでは無効です。                    |
|                              | * []     | 総重量正味 ブッシュテア ブリセットテア                     |
|                              | 1        | * Ü GS NI IR IR                          |
|                              | 2        |                                          |
|                              |          |                                          |
| EF-10                        | * []     | 2 桁、 . (ボイント、2Eh)<br>標準出力、OP-03/04       |
| シリアル出力の単位桁数と                 |          | 3桁、 . (ホイント、2Eh) のフォーマット1の単位部分           |
| 小数点                          | <br>     | 2  ft、 , (カンマ、 2Ch) の桁数と小数点の文字。          |
|                              | 1<br>. n | <u>3</u> 桁、,(カンマ、2CN)                    |
|                              | * Ü      | 無効                                       |
| 加昇機能                         | 1        | 有効                                       |

\*は出荷時設定です。 スペース:」

# ★ 6. 風袋引き

- ・風袋引きは、容器(風袋)に入れて計量するとき、容器の質量を引いて中身の質量だけを表示させる とき使用します。
- ・ 風袋引きには、「風袋を計量する方法」と「風袋をデジタル入力する方法」とがあります。
- ・ OP-03または、OP-04を使用して外部から風袋をデジタル入力できます。
- 注意 ・ [F-05= lのとき、表示をオフすると、設定はクリアされます。 ・ 電源が切れると、設定はクリアされます。

### 6.1.1. 風袋を計量する方法

設定方法と動作 風袋を載せ、安定マークが点灯した後 風袋 キーを押すと値を登録し、正味を表示します。

注意 ・ 総重量がゼロまたはマイナスのとき、風袋引きしません。

## 6.1.2. 風袋をデジタル入力する方法

注意 ・ 設定値は目量に合わせて丸められます。(四捨五入)

- ・ CFファンクションの[F-05(パワーオンゼロ)を / に設定した場合、表示をオンする際風袋はクリアされます。(ゼロになります。)
- ・ デュアルレンジまたはトリプルレンジのとき、風袋をデジタル入力できる範囲は、第一レンジの範囲です。
- ・ [F-05= |のとき、風袋をデジタル入力することはできません。
- ステップ 1 風袋設定 キーを押します。記憶している風袋を表示します。 また、風袋がクリアされている場合または、 風袋 キーを押して 風袋を設定した場合には(未設定の場合)、ゼロが表示されます。
- ステップ2 次のキーで設定してください。

> キー…変更する桁を選択します。
 ^ キー… 選択した桁の値を変えます。
 セット キー.表示している値を登録し、正味を表示します。

### 6.1.3. 風袋のクリア

総重量がゼロのとき 風袋 キーを押すと、風袋はクリアされ、総重量を表示します。

また、ゼロキーによりゼロを取った場合、風袋はクリアされます。

# 7. 加算

計量データを加算する機能です。加算した回数と合計値を記憶します。 合計値は不揮発メモリに記憶されますので、電源を切っても記憶されています。

## 7.1.1. 準備と仕様

加算を行うためには、以下の設定をしてください。

- ・ CFファンクションの[F-11 (加算機能)を 1 に設定し、加算機能を有効にします。
- Fファンクションの F-BY (加算モード) で加算方法と加算データの極性を決めます。
- Fファンクションの F-05 (加算禁止帯)で加算をできない範囲を決めます。

加算動作の選択、 Fファンクションの F-84 (加算モード)

加算には 加算 キーによる手動加算と、自動的に加算される自動加算とがあります。また、それぞれ
 "+"表示のみ加算、または "+/-" どちらの表示も加算するの選択ができます。

| 加算方法 | F-DHの設定 | 加算データ  |
|------|---------|--------|
| 工動加效 | ۵       | + のみ   |
| 于剉加昇 | 1       | +/- 両方 |
| 白動加效 | 2       | + のみ   |
| 日期加昇 | З       | +/- 両方 |

### 加算の条件、 Fファンクションの F-05 (加算禁止帯)

- ・ 手動加算は、安定マークが表示しているときの計量データを、加算 キーで加算してください。
- ・ 次回の加算が可能になるのは、計量値が「加算禁止帯」に一度入った後です。(電源オンまたは表示 オン時は加算後と同じ扱いとなっています。) 通常は設定値は / 以上にしてください。

| 加算禁止带   | F-05の設定 | 備考           |
|---------|---------|--------------|
| 加算禁止帯無し | 0       | 安定であればいつでも加算 |
| 土 5目    | 1       | 出荷時設定        |
| 土10目    | 2       |              |
| 土20目    | З       |              |
| ±50目    | Ч       |              |

- 注意 ・ 自動加算では F-05= 0としないでください。
  - 設定が F-05= 0 の場合は、同じ計量物が2回以上加算されるおそれがありますので、使用には注意してください。

### 加算回数, 合計値の上限

加算回数の上限は 999999、合計値の上限は、±999999 です。
合計値の上限は、表示されている小数点は無視します。
例 小数点位置が 0.0 の場合、合計値の上限は 999999.9 です。
上限を超える加算結果になる場合、その回数の加算は行いません。

### 7.1.2. 表示と操作

#### 加算の表示

加算されたときは手動/自動どちらの場合も表示が一瞬ブランクとなります。 また、合計値がある場合は「加算」マークが点灯します。

#### 合計値の表示

加算が有効である場合(*EF-II=I*)、モードキーを押すと*LoLRL*表示後、合計値が表示 されます(合計値を示すため、加算マークが点滅します。)再び「モード」を押すと重量表示 に戻ります。

合計値のデータを出力することができます。下記の「合計値のデータ出力」参照。

#### 注意 回数の表示はできません。

#### 加算の取り消し

加算後、次の加算を行うまでは、前回行った加算を取り消せます。電源が切れた場合も同様に 取り消すことができます。

- ステップ **1** モード キーを押すと *Lot RL* 表示後、合計値が表示されます。
- ステップ **2** 合計値の表示で 加算 キーを3秒以上押し続けると、表示が一瞬消え前回の加算前の値に戻り ます。
  - 注意 外部入力からのクリアはできません。

### 合計値のクリア

- ステップ1 モードキーを押すと *LoLRL* 表示後、合計値が表示されます。
- ステップ 2 合計値の表示で ゼロ キーを3秒以上押し続けると、表示が一瞬消え合計値がゼロになります。 外部入力からのクリアはできません。
  - 注意 外部入力からのクリアはできません。

#### 合計値のデータ出力

標準シリアル出力、オプションシリアル(RS-232C、RS-422、RS-485)に 出力が可能です。ただし、マニュアルプリントモードのみです。

- ステップ 1 モード キーを押すと *Lot RL* 表示後、合計値が表示されます。
- ステップ
   2
   プリント
   キーを押すと「回数」、「合計値」の順に出力されます。

   出力例

# 8. コンパレータ

- ・ AD-4329には計量した重量値と、設定した重量値を比較する機能(コンパレータ機能)があり ます。比較結果はオプションのOP-02のリレーから出力されます。
- ・ 比較方法には、「上下限モード」と「重量切り出しモード」があり、Fファンクション F-20、F-21の設定が関係します。
- 注意 コンパレータの判定結果は出力のみで、結果を表示することはできません。 重量切り出しモードは、投入計量のみで排出計量はできません。

#### 8.1. コンパレータ出力リレー(OP-O2)

Fファンクション F-20(コンパレータ機能)、F-21(コンパレータ比較モード)の結果を出力します。

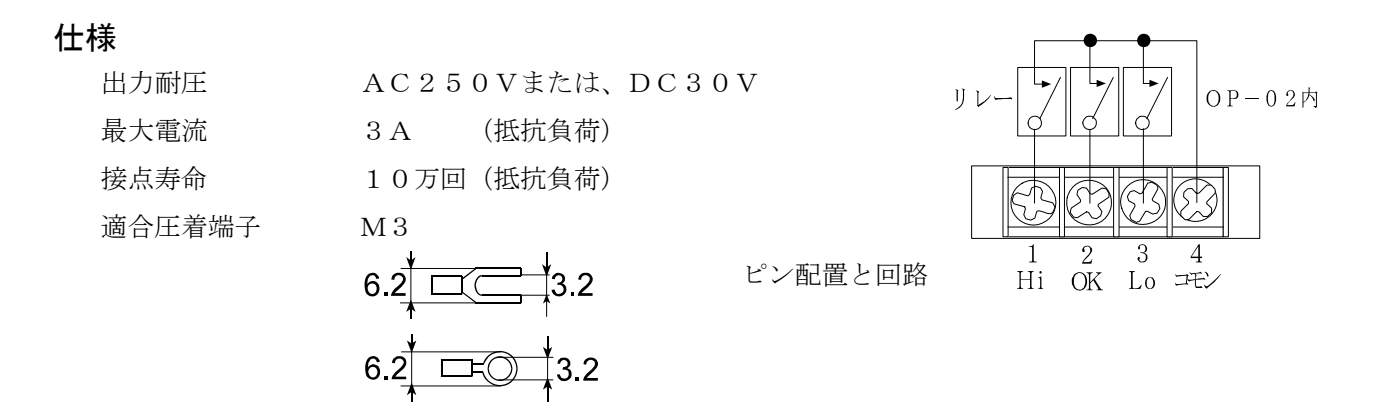

# 8.2. 上下限モード(HI/OK/LO)

- 上下限モードは、計量値を上限値、下限値と比較し、比較結果を不足(LO)、正量(OK)、過量 (HI)の3つの信号に出力するモードです。計量値が設定した範囲に入っているかどうか調べるの に適しています。
- ・ 上下限モードを使用するには、Fファンクション F-20(コンパレータ機能)を1に設定してください。
- ・ Fファンクション F-2+ (コンパレータ比較モード)と上限値、下限値を設定してください。
- ・ Fファンクション F-20、F-21は、上限値、下限値を再設定のとき、再入力する必要はありません。

## 8.2.1. 上下限モードの設定

- 7,5,9,7 **1** モード キーを押しながら ON/OFF キー押し、Fファ ンクションに入ってください。
- ステップ2
   F-20
   (コンパレータ機能)を選択し、「 / (HI/O

   K/LOモード)」に設定してください。
- ステップ 4 <u>F-21</u> (コンパレータ比較モード)を選択し、比較モードを設定してください。
   ∧ キー....設定値を変えます。
   セットキー.表示している設定値を記憶します。
- ステップ 6 ON/OFF キーを押して表示をオフにしてください。
- 参考 F-20 コンパレータ機能

| 0 | 比較なし        |
|---|-------------|
| 1 | НІ∕ОК∕∟Оモ−ド |
| 2 | 重量切り出しモード   |

F-21 コンパレータ比較モード(比較対象)

| * [] | 全てのデータを比較                          |
|------|------------------------------------|
| I    | 全てのデータ、安定時のみ比較                     |
| 2    | +5目を超えるデータを比較                      |
| Э    | +5目を超えるデータ、安定時のみ比較                 |
| Ч    | <ul> <li>-5目~+5目の範囲外で比較</li> </ul> |
| 5    | -5目~+5目の範囲外、安定時のみ比較                |

## 8.2.2. 比較の関係

上下限モードでは、比較出力と上下限設定値の関係は以下のような式で表されます。

| 出力信号端子   | 出力条件式       |
|----------|-------------|
| H I (過量) | 上限值<表示值     |
| OK (正量)  | 下限値≦表示値≦上限値 |
| LO (不足)  | 表示値<下限値     |

- ・ 比較値の小数点は無視されます。例 上限値10.0 を設定する場合、100 と入力します。
- ・ 設定値は内部に記憶され電源を切っても消えません。
- ・ プラスオーバーのときは過量出力、マイナスオーバーのときは 不足出力になります。
- ・ 上下限値はマイナスの設定も可能です。
- ・ 上限値との判定を優先して行います。
- ・ 上下限値の大小のチェックは行いません。

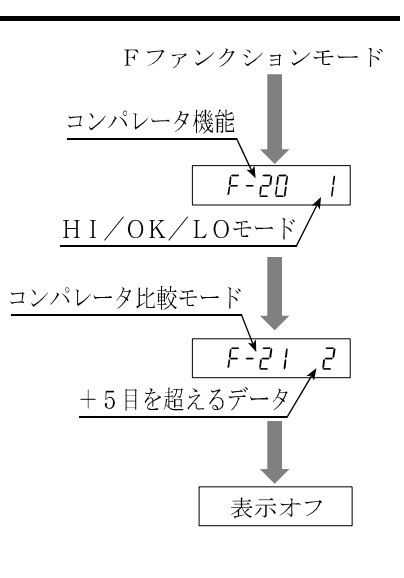

# 8.2.3. 上限値、下限値の設定

| ステッフ゜ | 1 | ON/OFF キーで表示をオフします。                                                                                                    | ON<br>OFF                                                             |
|-------|---|----------------------------------------------------------------------------------------------------|-----------------------------------------------------------------------|
| ステップ゜ | 2 | プリント キーを押しながら ON/OFF キー押すと、<br>H, を2秒間表示し、現在記憶している上限値を表示します。                                                                      | 表示オフ<br>プリント押しながら<br><sub>セット</sub><br><br><br><br><br><br><br>       |
| ステップ  | 3 | 次のキーで上限値を設定してください。<br>> キー … 変更する桁を選択します。<br>∧ キー … 選択した桁の値を変えます。<br>+/- キー. 符号を変えます。<br>セット キー. 表示している値を記憶し、ステップ <b>4</b> へ進みます。 | 2 秒間表示 H,<br>正味<br>総重量 ジロ 風袋<br>+/- シ A<br>5000<br>上限値<br>プリント<br>セット |
| ステップ  | 4 | モード キー. 設定を変更せずにステップ4へ進みます。<br>し の を2秒間表示し、現在記憶している下限値を表示します。                                                                     | 2 秒間表示 <i>Lo</i><br>正味<br>総重量 ゼロ 風袋<br>+/- / / 1000                   |
| ステップ。 | 5 | 下限値をステップ <b>2</b> と同様に設定してください。<br>ON/OFF キーを押して表示をオフにしてください。                                                                     | 下限値<br>プリント<br>セット<br>ON<br>OFF                                       |

# 8.2.4. 上下限モードの動作例

F = 7 = 1, F = 21 = 2 (+5目を超えるデータ)

設定値 上限値=5000、 下限値=1000

結果

| 出力条件式            | 表示値範囲                | H I<br>(過量) | OK<br>(正量) | L O<br>(不足) |
|------------------|----------------------|-------------|------------|-------------|
| 5000<表示値         | $\sim$ 5 0 0 1       | オン          |            | オフ          |
| 1000≦表示値≦5000    | $5000$ $\sim$ $1000$ |             | オン         |             |
| 5 <表示値 < 1 0 0 0 | $999$ $\sim$ 6       |             |            | オン          |
| 表示値≦5            | $\sim$ 5             | オフ          |            |             |

表示オフ

#### 🛃 8.3. 重量切り出しモード

- ・ 重量切り出しモードは、決められた量を量り込むとき使用します。
- ・ 目標値、定量前、落差、ゼロ付近の4つの値を設定し、比較結果に応じて、大投入ゲートコントロール(OK端子)、小投入ゲートコントロール(HI端子)、ゼロ付近(LO端子)の3つの信号を出力します。
- Fファンクション F-20は、目標値、落差、定量前、ゼロ付近を再設定のとき、再入力する必要はあり ません。
- 注意 投入計量のみで排出計量はできません。

### 8.3.1. 重量切り出しモードの設定

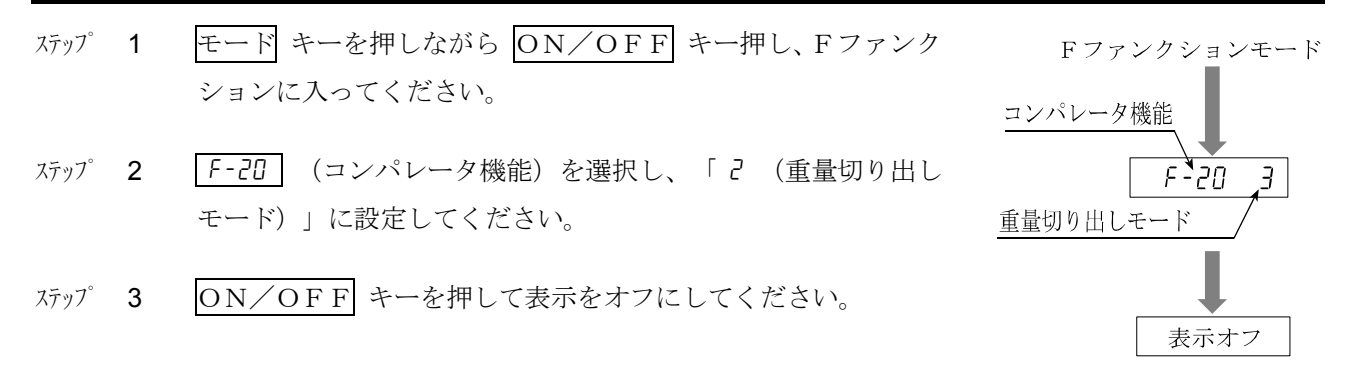

## 8.3.2. 比較の関係

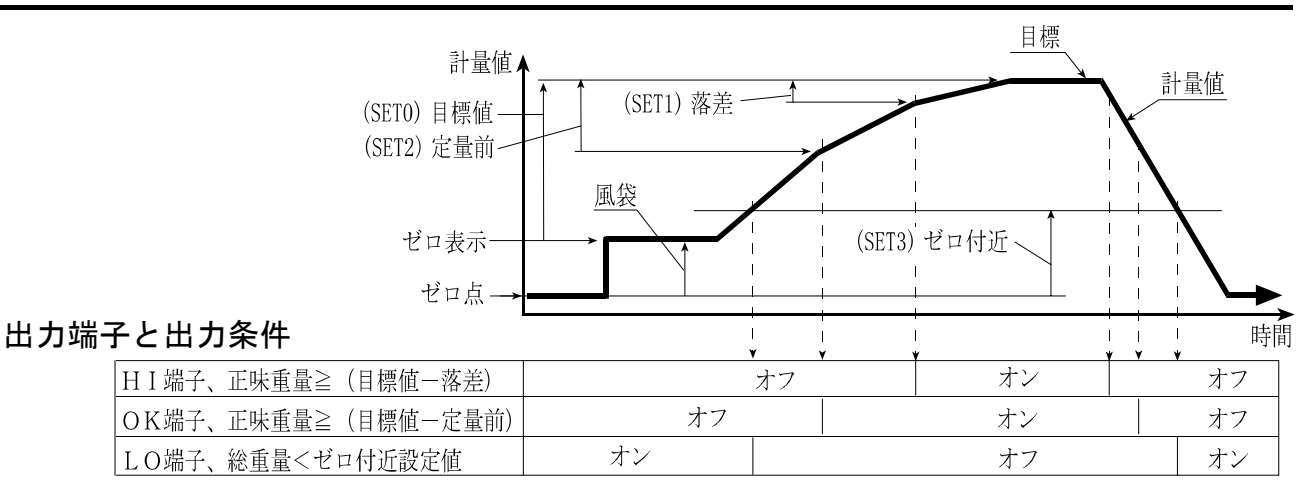

#### 設定値

| (SET0)目標値          | 実際に袋等に詰め込みたい重量値を設定します。    |
|--------------------|---------------------------|
| (SET1)落差           | 空中を落下している重量分の補正値の設定です。    |
| (SET2)定量前          | 小投入を行う重量値を設定します。          |
| <b>(SET3)</b> ゼロ付近 | 計量台の上が空になったことを検出するのに使います。 |

^°*─シ*゙ 35

# 8.3.3. 値の設定 (目標値、落差、定量前、ゼロ付近)

- ステップ1 ON/OFF キーで表示をオフします。
- ステップ
   2
   プリント
   キーを押しながら
   ON/OFF
   キー押すと、

   55と0
   を2秒間表示し、現在記憶している目標値を表示します。
- ステップ3 次のキーで目標値を設定してください。

   > キー .... 変更する桁を選択します。
   ∧ キー .... 選択した桁の値を変えます。
   +/- キー. 符号を変えます。
   セット キー. 表示している値を記憶し、次のステップへ進みます。
   モード キー. 設定を変更せずに次のステップへ進みます。
- ステップ
   4
   5EL / を2秒間表示し、現在記憶している落差を表示します。

   ステップ
   3と同様に落差を設定してください。
- ステップ 5 [5EL 2] を2秒間表示し、現在記憶している定量前を表示します。
  ステップ 3と同様に定量前を設定してください。
- ステップ 6 552 3 を2秒間表示し、現在記憶しているゼロ付近を表示します。 ステップ 3と同様にゼロ付近を設定してください。
- ステップ**7** ON/OFF キーを押して表示をオフにしてください。

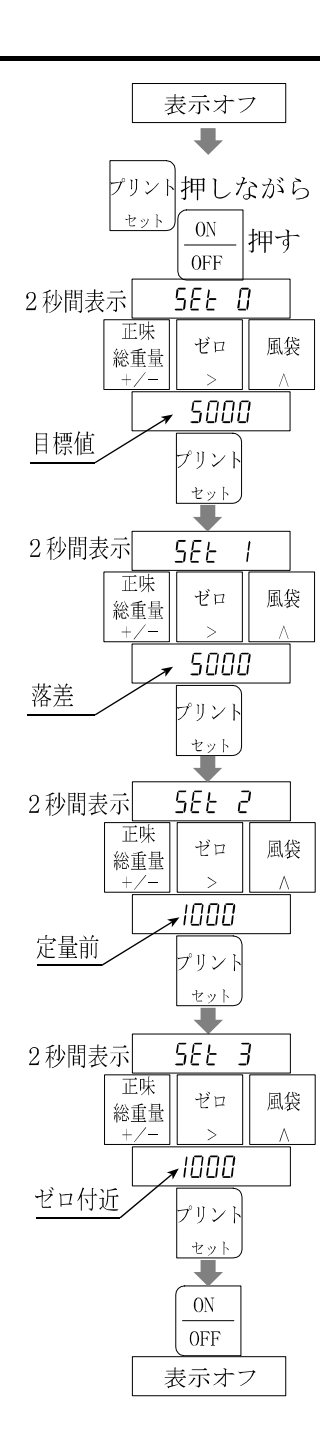

# 🛃 9. 外部入力

- ・ リアパネルの「EXT. IN」コネクタに下図の配線をすると、外部からコントロールすることができます。各配線の機能は、Fファンクション F- II ~ F- I7 の設定によります。
- ・ 設定した機能は、それぞれのピンをコモンピンにショートすることで実行します。

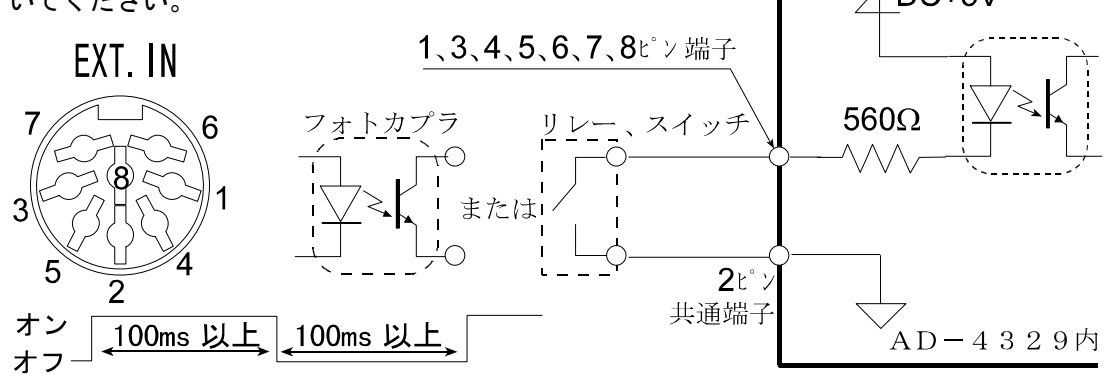

### 関連する設定

| ピン番号    | Fファンクション | 設定値と内容  |                            |  |
|---------|----------|---------|----------------------------|--|
|         |          | * []    | 機能なし                       |  |
|         |          | 1       | 「ゼロ」キー                     |  |
|         |          | 2       | 「風袋」キー                     |  |
|         |          | Ξ       | 「プリント」キー                   |  |
|         |          | Ч       | 「ON/OFF」キー                 |  |
| 1 101   | F-10     | 5       | 「加算」キー                     |  |
| 1 L 🗸   | EXT1機能   | 6       | 「正味/総重量」キー                 |  |
|         |          | ٦       | 「モード」キー                    |  |
|         |          | 8       | 正味重量表示 (ショート時)             |  |
|         |          | 9       | 合計値表示 (ショート時)              |  |
|         |          | 10      | OVER 信号 (総重量オーバーの表示とデータ出力) |  |
|         |          |         | キースイッチ全てを有効(ショート時)         |  |
| 2ピン     |          | EXT     | 1~7用の共通端子。                 |  |
| 3 1-01/ | F-       |         |                            |  |
| 020     | EXT2機能   |         |                            |  |
| 4 H° 1/ | F-12     |         |                            |  |
| 120     | EXT3機能   |         |                            |  |
| ちょう     | F-13     |         |                            |  |
| 020     | EXT4機能   | 1 ピンと同じ |                            |  |
| 6 5 1/  | F-14     |         |                            |  |
| 020     | EXT5機能   |         |                            |  |
| 7ビン     | F- 15    |         |                            |  |
|         | EXT6機能   |         |                            |  |
| 8 10 1  | F- 16    |         |                            |  |
|         | EXT7機能   |         |                            |  |
| ケース     |          | シール     | Ň                          |  |

# 🛃 10. 標準シリアル出力

- ・ 標準シリアル出力は弊社の表示器、プリンタなどをAD-4329に接続するためのインターフェース(標準装備)です。「5.2.Fファンクション」の F-30~F-34 を参照して設定してください。
- ・ 受信バッファを持たないプリンタ(AD8117、AD8117A、AD8121等)は、印字中はデータ受信ができません。下記出力モードをオートプリントまたはマニュアルプリントにする場合、Fファンクションの F-33 を / にしてください。

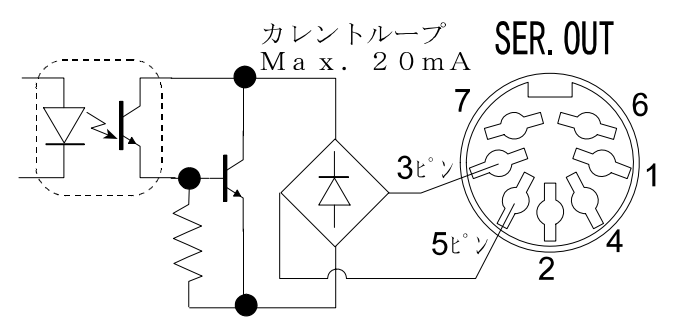

| ピン番号   | 信号        |
|--------|-----------|
| 3ピン    | 中レントル、プロナ |
| 5ピン    | カレントルーノ田川 |
| その他のピン | 未使用       |
| ケース    | シールド      |

### 関連する設定

|                     | 設定     | 設定内容                         |
|---------------------|--------|------------------------------|
|                     | F-30 0 | 表示值                          |
|                     | F-30 I | 総重量                          |
| 出力データ               | F-30 2 | 正味重量                         |
|                     | F-30 3 | 風袋重量                         |
|                     | F-30 4 | 総重量/正味重量/風袋重量                |
| 出力モード               | 設定     | 設定内容                         |
| ストリームモード            | F-3  D | ページ27の解説を参照                  |
| オートプリントモード          | F-3    | ページ27の解説を参照                  |
| マニュアルプリントモード F-31 2 |        | 「プリント」キーを押す毎に、1回出力されます。      |
| オートプリント判定           | 設定     | 設定内容                         |
| +のデータのみ。            | F-32 D | +5目以下は「印字禁止範囲」、それ以外は「印字可能範囲」 |
| +/-を問わない。 F-32 /    |        | 印字禁止範囲:-5目~+5目、印字可能範囲:それ以外   |
|                     | 設定     | 設定内容                         |
| 海粉データ出力時のディルズ       | F-33 O | ディレイなし                       |
| 陵奴/ - ク山刀时の/ イレイ    | F-33   | 約2秒                          |
|                     | F-34 0 | 6 0 0 b p s                  |
| ボーレート               | F-34   | 1 2 0 0 b p s                |
|                     | F-34 2 | 2400bps                      |

|       | 設定              | 設定 内容                        |
|-------|-----------------|------------------------------|
| [F-07 | 風袋のデータ出力        | プリセット風袋がある場合の出力。             |
| [F-08 | オーバー,不安定時の出力    | 不安定、オーバー時の出力する/しない。          |
| [F-09 | シリアル出力のヘッダ2     | GS、NT、TR、PT または、 G_、N_、T_、PT |
| [F-10 | シリアル出力の単位桁数と小数点 | 2桁、3桁。.(ポイント、2Eh),(カンマ、2Ch)。 |

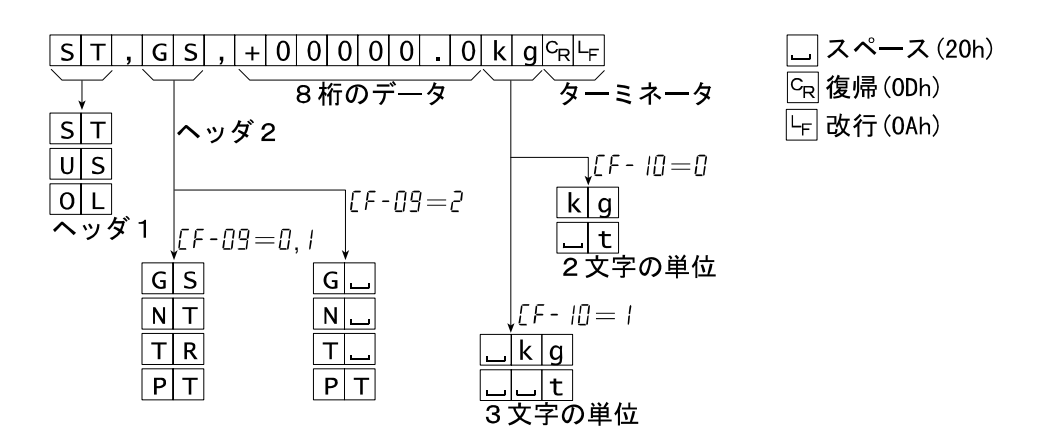

- ST Stableの略。計量値が安定していることを示します。
   US Unstableの略。計量値が不安定していることを示します。
   OL Over Loadの略。オーバーロードであることを示します。
- ヘッダ 2
  - GS 誌は、G\_Grossの略。計量値が総質量であることを示します。
  - NT 誌は、N\_ NeTの略。計量値が正味であることを示します。
  - TR 誌は、T」 Tareの略。計量値が風袋質量であることを示します。
  - PT Preset Tareの略。計量値がデジタル風袋値であることを示します。

### 8 桁データ

- 計量データの先頭は極性で、「+」または「-」です。 計量データがゼロのとき、「+」です。 極性と小数を点含め8桁固定です。 OL (オーバーロード)の場合、小数点を残し他はスペースになります。
- 小数点 [F-II= I または I のとき、「.」(ポイント、2Eh)。 [F-II= 2 または 3 のとき、「,」(カンマ、 2Ch)。
- 単位 CF-10の設定はOP-03/04の設定と共通です。
   [F-10=0または2のとき、単位は2文字です。
   [F-10=1または3のとき、単位は3文字です。弊社プリンタでは正しく動作しない場合があります。

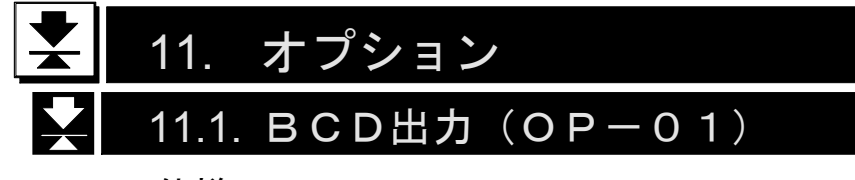

# 11.1.1. 仕様

| 適合コネクタ                                   | 57 - 30500 | 第一電子工業株式会社 | または同等品(1個附属)。 |  |  |
|------------------------------------------|------------|------------|---------------|--|--|
| 出力耐圧                                     | 3 5 V      |            |               |  |  |
| 最大電流                                     | 30mA       |            |               |  |  |
| 最大オン電圧                                   | 0.7 V      |            |               |  |  |
| オープンコレクタ出力(TTLレベル出力可能。弊社営業所へお問い合わせください。) |            |            |               |  |  |

### 関連する設定

| 項目         | 設定値    | 設定内容                                                                                     |
|------------|--------|------------------------------------------------------------------------------------------|
|            | F-50 0 | 表示値                                                                                      |
| 山力データ      | F-50   | 総重量                                                                                      |
| шлл        | F-50 2 | 正味重量                                                                                     |
|            | F-50 3 | 風袋重量                                                                                     |
|            | F-5  0 | ストリーム 表示書き換え毎に出力                                                                         |
| 出力モード      | F-51 1 | オートプリント ページ27の解説を参照                                                                      |
|            | F-51 2 | マニュアルプリント ページ28の解説を参照                                                                    |
| オートプリント判定  | F-52 0 | +のデータのみ                                                                                  |
| ストレノシント刊ル  | F-52   | +/-を問わない                                                                                 |
| 山力シェ       | F-53 O | <ul><li>負論理 ・ データが "1"のとき、トランジスタは "ON"。</li><li>表示がブランクのとき、トランジスタは "OFF"。</li></ul>      |
| 山刀珊垤       | F-53   | <ul> <li>正論理 ・ データが "0"のとき、トランジスタは "ON"。</li> <li>・ 表示がブランクのとき、トランジスタは "OFF"。</li> </ul> |
| プリントコマンド診理 | F-54 0 | 負論理                                                                                      |
|            | F-54   | 正論理                                                                                      |

## 出力回路と印字指示タイミング

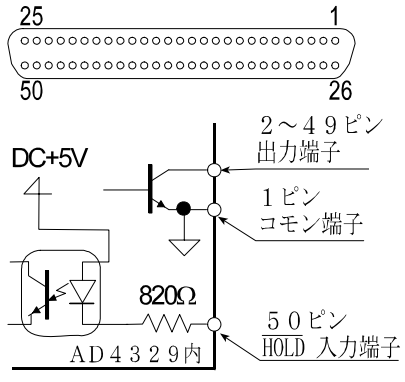

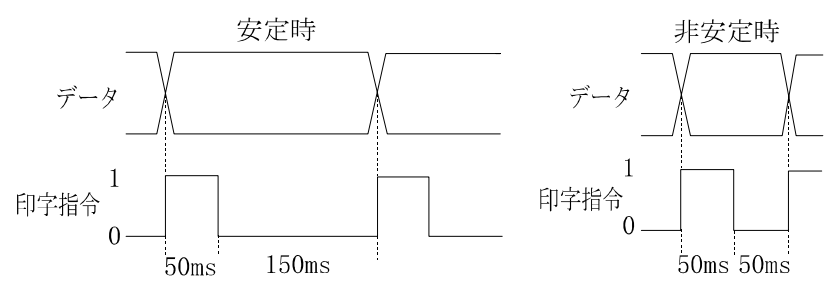

印字指令の立ち上がりの前後は、データが不定になります。デ ータの読みとりは、印字指令の立ち下がりか、2度読みし比較 して、同じであれば有効データとしてください。

## 端子

| ピン番号 | 入出力 | BCDコード             |           | 備考                       |
|------|-----|--------------------|-----------|--------------------------|
| 2    | 出力  | 1                  |           |                          |
| 3    | 出力  | 2                  | 10°       |                          |
| 4    | 出力  | 4                  |           |                          |
| 5    | 出力  | 8                  |           |                          |
| 6    | 出力  | 1                  |           |                          |
| 7    | 出力  | 2                  | 1 0 1     |                          |
| 8    | 出力  | 4                  | 101       | 値 BCDュード                 |
| 9    | 出力  | 8                  |           |                          |
| 1 0  | 出力  | 1                  |           | $1 \cdot 0001$           |
| 1 1  | 出力  | 2                  |           | 2: 0010                  |
| 1 2  | 出力  | 4                  | 102       | 3: 0011                  |
| 13   | 出力  | 8                  |           | 4: 0100                  |
| 14   | 出力  | 1                  |           | 5: 0101                  |
| 15   | 出力  | 2                  |           | 6: 0110                  |
| 16   | 出力  | 4                  | 103       | 7: 0111                  |
| 1 7  | 出力  | 8                  |           | 8: 1000                  |
| 18   | 出力  | 1                  |           | 9: 1001                  |
| 19   | 出力  | 2                  | 1         | OVER: 1111               |
| 2 0  | 出力  | 4                  | $1 0^{4}$ |                          |
| 2 1  | 出力  | 8                  |           |                          |
| 2 2  | 出力  | 1                  |           |                          |
| 23   | 出力  | 2                  | 1 0 5     |                          |
| 2 4  | 出力  | 4                  | 105       |                          |
| 2 5  | 出力  | 8                  |           |                          |
| 47   | 出力  | OVER               |           | OVER: 0                  |
| 4 2  | 出力  | 極性                 |           | +:1, -:0                 |
| 33   | 出力  | STA                | BLE       | 安定:1                     |
| 2 7  | 出力  | ΝΕΤ                |           | 正味出力:1                   |
| 4 3  | 出力  | 小数点                | $10^{1}$  |                          |
| 44   | 出力  | 小数点                | $10^{2}$  |                          |
| 4 5  | 出力  | 小数点10 <sup>3</sup> |           | 小剱点:該当桁のみ:0              |
| 46   | 出力  |                    |           |                          |
| 34   | 出力  | UNIT1              |           | kg: UNIT1=0, UNIT2=0     |
| 3 5  | 出力  | UNIT2              |           | t : UNIT1 = 1, UNIT2 = 0 |
| 4 9  | 出力  | 印字指令               |           |                          |
| 1    |     | コモン                |           | 入出力共通端子                  |
| 50   | 入力  | HOLD               |           |                          |

# 11.2. RS - 422 / 485, RS - 232C (OP-03, OP-04)

# 11.2.1. 仕様

ピン配置と回路

| OP - 03 | R S - 4 2 2 / 4 8 5 インターフェース   |
|---------|--------------------------------|
| OP - 04 | RS-232Cインターフェース                |
| 伝送方式    | 半二重、調歩同期式                      |
| ボーレート   | 600, 1200, 2400, 4800, 9600bps |
| データビット  | 7ビット                           |
| パリティビット | 1ビット EVEN                      |
| ストップビット | 1ビット                           |
| 使用コード   | ASCII                          |
| ターミネータ  | CR $LF$ $(CR: 0Dh, LF: 0Ah)$   |
| 接続台数    | 最大10台(RS-422/485)              |
| 適合コネクタ  | M3圧着端子(OP-03)                  |
|         | D - s u b 2 5 M (O P - 0 4)    |

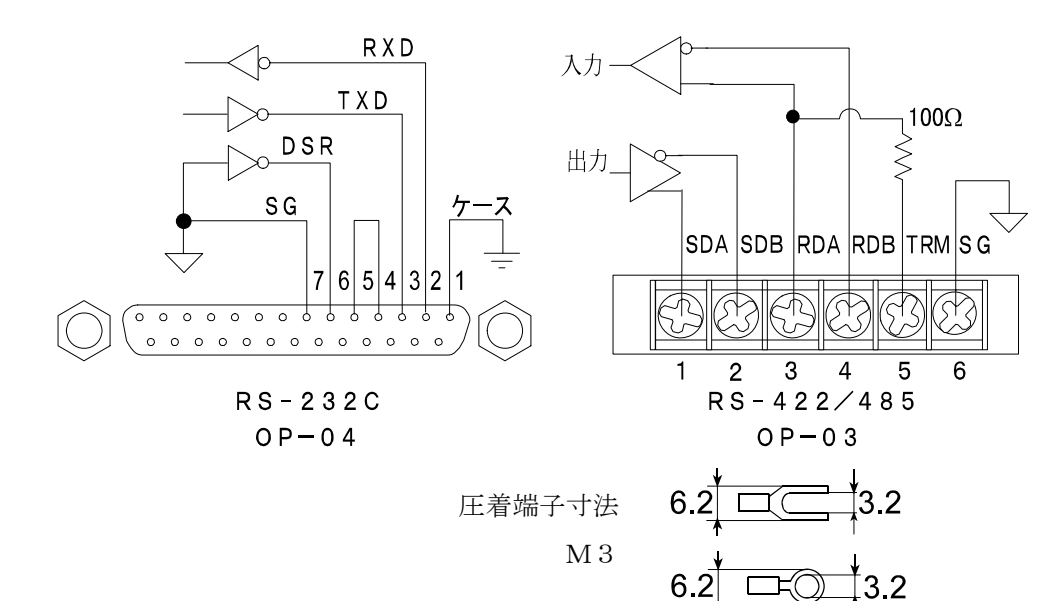

### ビットフォーマット

| 信号 | RS−422∕485                                  | R S – 2 3 2 C                     |
|----|---------------------------------------------|-----------------------------------|
| 1  | SDA < SDB                                   | RXD, TXD                          |
| 1  | RDA < RDB                                   | $-5 V \sim -1 5 V$                |
| 0  | SDA > SDB                                   | RXD, TXD                          |
| 0  | RDA > RDB                                   | $+5 V \sim +1 5 V$                |
|    | LSB<br>0 1 2 3 4 5 6<br>データビット<br>- スタートビット | 0<br>↓0<br>↓ストップビット<br>── パリティビット |

11.2.RS-422/485、RS-232C <sup>^</sup> → 42

AD-4329 ウェインク・インシ・ケータ

S T , G S , + 0 0 0 0 0 . 0 k g C<sub>R</sub>L<sub>F</sub> 」スペース (20h) フォーマット1 C<sub>R</sub>復帰(0Dh) 8桁のデータ ターミネータ └⊱ 改行(0Ah) ST ヘッダ2 US 10 = 01 - 70 = 00 L  $\Gamma F - \Pi 9 = 7$ k g ヘッダ1 [[F-09=0,1 \_| t| 2文字の単位 GS G NT N [F - 10] = 1TR k g Т PT P T \_ t 3 文字の単位  $+ 0 0 0 0 0 0 . 0 C_{R}$ フォーマット2 9桁のデータ ターミネータ ヘッダ1 SΤ Stableの略。計量値が安定していることを示します。 US Unstableの略。計量値が不安定していることを示します。 Over Loadの略。オーバーロードであることを示します。 ΟL

フォーマット1、フォーマット2の選択は、Fファンクション F-45 で設定します。

ヘッダ2

- GS 誌は G\_ Grossの略。計量値が総質量であることを示します。
- NT ホヒは、N\_ NeTの略。計量値が正味であることを示します。
- TR 批は、T\_ Tareの略。計量値が風袋質量であることを示します。
- PT Preset Tareの略。計量値がデジタル風袋値であることを示します。
- データ
   計量データの先頭は極性で、「+」または「-」です。
   計量データがゼロのときは、「+」です。
   フォーマット1は、極性と小数を点含め8桁です。
   フォーマット2は、極性と小数を点含め9桁です。
   オーバーロードの場合、フォーマット1では小数点を残し他はスペースになります。
   オーバーロードの場合、フォーマット2では+999999999となり小数点は消えます。
- 小数点 [F II] = I または I のとき、「.」 (ポイント、2Eh)。 [F - II] = I または J のとき、「,」 (カンマ、2Ch)。
- 単位
   [F-I0= 0 または 2 のとき、単位は2文字です。
   [F-I0= 1 または 3 のとき、単位は3文字です。弊社プリンタでは正しく動作しない場合があります。

### 11.2.3. コマンドフォーマット

#### コマンドの説明

- コマンドを実行すると、その受信したコマンドまたは応答データを送り返します。
- ・ 動作中などコマンドを実行できないとき、「I」コードを送ります。待ち時間を設けてください。ま た、ノイズ等の影響で正しく送受信できない場合もあります。
- ・ 未定義コマンドを受信したとき、「?」コードを送ります。
- コマンドにはアドレスを付けることができます。アドレスは、コマンドの前に「@数値」で付けます。 アドレスの2桁の数値は、Fファンクション F-46 で設定します。

例では、アドレス「23」、コマンド「正味表示」を使用しています。

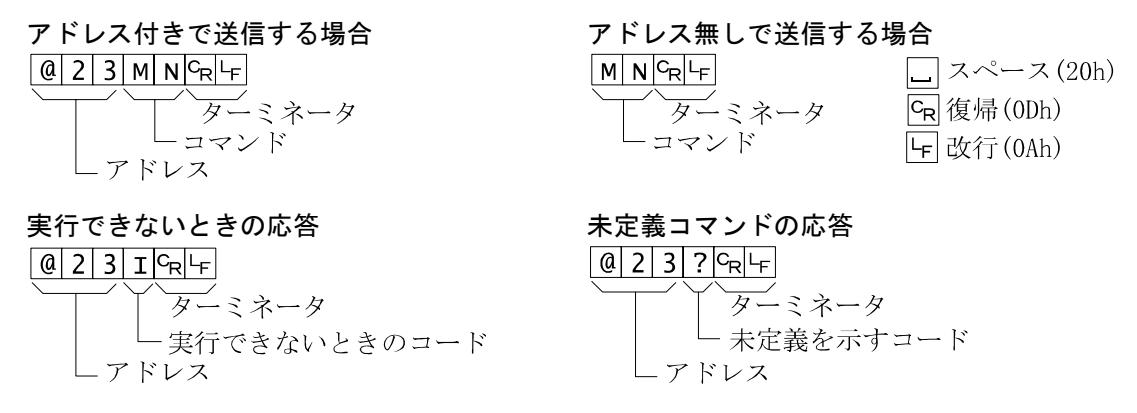

# 11.2.4. データを出力するコマンド

### データ要求

コマンドを受けた直後の表示データを出力します。 コマンド RW @ 2 3 R W CR LF コマンド例 @ 2 3 S T , G S , + 0 0 1 2 3 . 0 k g C<sub>R</sub>L<sub>F</sub> 応答例

### 11.2.5. コントロールするコマンド

#### ゼロ動作

ゼロ動作を行います。 コマンド ΜZ @ 2 3 M Z CR LF コマンド例 @ 2 3 M Z <sup>C</sup>R <sup>L</sup>F 応答例

### 風袋引き

風袋引きを行います。

| コマンド  | ΜT                                                 |
|-------|----------------------------------------------------|
| コマンド例 | @ 2 3 M T <sup>C</sup> <sub>R</sub> L <sub>F</sub> |
| 応答例   | @ 2 3 M T <sup>C</sup> <sub>R</sub> L <sub>F</sub> |

**11.2.** RS - 422/485, RS - 232C  $^{\circ} - ^{\circ}$  **44** 

### 風袋クリア

風袋をクリアして風袋値がゼロになり、総重量を表示します。

| コマンド  | СТ |   |   |   |   |                |    |  |  |  |  |
|-------|----|---|---|---|---|----------------|----|--|--|--|--|
| コマンド例 | @  | 2 | 3 | С | Т | c <sub>R</sub> | ۲F |  |  |  |  |
| 応答例   | @  | 2 | 3 | С | Т | c <sub>R</sub> | ۲F |  |  |  |  |

### 総重量表示

表示を総重量に切り換えます。

| コマンド  | MG                                      |
|-------|-----------------------------------------|
| コマンド例 | @ 2 3 M G C <sub>R</sub> L <sub>F</sub> |
| 応答例   | @ 2 3 M G C <sub>R</sub> L <sub>F</sub> |

### 正味表示

表示を正味に切り換えます。

| コマンド  | MN                                      |
|-------|-----------------------------------------|
| コマンド例 | @ 2 3 M N <sup>C</sup> R <sup>L</sup> F |
| 応答例   | @ 2 3 M N <sup>C</sup> R <sup>L</sup> F |

## 11.2.6. 値を設定するコマンド

### デジタル風袋設定

デジタル風袋値を設定します。小数点は表示中の位置に従い、付ける必要はありません。

| コマンド  | PT, [設定値]                                                                   |
|-------|-----------------------------------------------------------------------------|
| コマンド例 | $\begin{bmatrix} @ & 2 & 3 & P & T \end{bmatrix}$ , + 2 1 3 $^{C}_{R}L_{F}$ |
| 応答例   | $\begin{bmatrix} 0 & 2 & 3 & P & T \end{bmatrix}$ , + 2 1 3 $C_R$ LF        |

### 上限值設定

コンパレータの上限値を設定します。小数点は表示中の位置に従い、付ける必要はありません。

| コマンド  | Ηi,   | [設定値] |    |   |   |   |   |   |                |    |  |
|-------|-------|-------|----|---|---|---|---|---|----------------|----|--|
| コマンド例 | @ 2 3 | 3 H   | i, | + | 5 | 0 | 0 | 0 | c <sub>R</sub> | LF |  |
| 応答例   | @ 2 3 | 3 Н   | i, | + | 5 | 0 | 0 | 0 | c <sub>R</sub> | LF |  |

### 下限値設定

コンパレータの下限値を設定します。小数点は表示中の位置に従い、付ける必要はありません。

| コマンド  | L o, [設定値]                                        |
|-------|---------------------------------------------------|
| コマンド例 | @ 2 3 L 0 , - 5 6 0 C <sub>R</sub> L <sub>F</sub> |
| 亡交励   |                                                   |

### 定量設定

SETO(定量)を設定します。小数点は表示中の位置に従い、付ける必要はありません。

| コマンド  | S0, |   | [訳 | 定 | 値 | ] |   |   |   |   |                |    |
|-------|-----|---|----|---|---|---|---|---|---|---|----------------|----|
| コマンド例 | @ 2 | 3 | S  | 0 | , | + | 7 | 0 | 0 | 0 | c <sub>R</sub> | ۲F |
| 応答例   | @ 2 | 3 | S  | 0 | , | + | 7 | 0 | 0 | 0 | c <sub>R</sub> | ۲F |

### 落差設定

SET1(落差)を設定します。小数点は表示中の位置に従い、付ける必要はありません。

| コマンド  | S 1, [設定值]                                                   |
|-------|--------------------------------------------------------------|
| コマンド例 | $@ 2 3 5 1 , + 1 6 0 C_R L_F$                                |
| 応答例   | @ 2 3 5 1 , + 1 6 0 <sup>C</sup> <sub>R</sub> L <sub>F</sub> |

### 定量前設定

SET2(定量前)を設定します。小数点は表示中の位置に従い、付ける必要はありません。

| コマンド  | S 2, [設定值] |   |   |   |   |   |   |   |   |   |                  |   |
|-------|------------|---|---|---|---|---|---|---|---|---|------------------|---|
| コマンド例 | @          | 2 | 3 | S | 2 | , | + | 8 | 5 | 0 | C <sub>R</sub> I | F |
| 応答例   | @          | 2 | 3 | S | 2 | , | + | 8 | 5 | 0 | C <sub>R</sub> I | F |

### ゼロ付近設定

SET3 (ゼロ付近)を設定します。小数点は表示中の位置に従い、付ける必要はありません。

| コマン | ド | S3, |
|-----|---|-----|
|     |   | ,   |

| コマンド例 | @ | 2 | 3 | S | 3 | , | + | 7 | 4 | 8 <sup>C</sup> R <sup>L</sup> F |
|-------|---|---|---|---|---|---|---|---|---|---------------------------------|
| 応答例   | @ | 2 | 3 | S | 3 | , | + | 7 | 4 | 8 C <sub>R</sub> L <sub>F</sub> |

[設定値]

# 11.2.7. 関連する設定

|                     | 設定                     | 詳細                                          |  |  |  |
|---------------------|------------------------|---------------------------------------------|--|--|--|
|                     | <i>⊪</i> , с<br>F-ЧП П | 表示值                                         |  |  |  |
|                     | F-40 I                 |                                             |  |  |  |
| 出力データ               | F-40 2                 | 正味重量                                        |  |  |  |
|                     | F-40 3                 | 風袋重量                                        |  |  |  |
|                     | F-40 4                 | 総重量/正味重量/風袋重量                               |  |  |  |
| 出力チード               | 設定                     | ≓¥ श्रम                                     |  |  |  |
| ストリームモード            | Б-Ч! П                 |                                             |  |  |  |
| オートプリントモード          | F-41 1                 | <u>~~~~~~~~~~~~~~~~~~~~~~~~~~~~~~~~~~~~</u> |  |  |  |
| マニュアルプリントモード        | F-41 2                 | 「プリント」キーを押す毎に、1回出力されます。                     |  |  |  |
| コマンド (アドレスなし)       | F-41 3                 | RS-422/485用。                                |  |  |  |
| コマンド (アドレス付き)       | F-4  4                 | 「11.2.3.コマンドフォーマット」参照。                      |  |  |  |
| オートプリント判定           | 設定                     | 詳細                                          |  |  |  |
| +のデータのみ。            | F-42 0                 | +5目以下は「印字禁止範囲」、それ以外は「印字可能範囲」                |  |  |  |
| +/-を問わない。           | F-42                   | -5目~+5目は「印字禁止範囲」、それ以外は「印字可能範囲」              |  |  |  |
|                     | 設定                     | 詳細                                          |  |  |  |
| 海粉データ出力時のディレイ       | F-43 0                 | ディレイなし                                      |  |  |  |
|                     | F-43                   | 約2秒                                         |  |  |  |
|                     | F-44 D                 | 600bps                                      |  |  |  |
|                     | F-44                   | 1200bps                                     |  |  |  |
| ボーレート               | F-44 2                 | 2400bps                                     |  |  |  |
|                     | F-44 3                 | 4800bps                                     |  |  |  |
|                     | F-44 4                 | 9600bps                                     |  |  |  |
| データフォーマット           | 設定                     | 詳細                                          |  |  |  |
| フォーマット1             | F-45 D                 | 「11 99 データフォーマット」 参昭                        |  |  |  |
| フォーマット2             | F-45                   | 「11.2.2.) 一クラオーマット」 参照。                     |  |  |  |
|                     | 設定                     | 詳細                                          |  |  |  |
| F - 46              |                        |                                             |  |  |  |
| コマンドアドレス            |                        |                                             |  |  |  |
| R S - 4 2 2 / 4 8 5 | 設定                     | 詳細                                          |  |  |  |
| RS-422 F-470        |                        | ○ P − 0 2 車田の設定                             |  |  |  |
| R S - 4 8 5         | F-47                   | 07-03専用の設定。                                 |  |  |  |
| 設定                  |                        | 詳細                                          |  |  |  |
| [F-07 風袋のデータ出       | 力                      | プリセット風袋がある場合の出力。                            |  |  |  |
| [F-08 オーバー,不安)      | 定時の出力                  | 不安定、オーバー時の出力する/しない。                         |  |  |  |
| [F-09 シリアル出力の-      | ヘッダ 2                  | GS、NT、TR、PT または、 G_、N_、T_、PT                |  |  |  |
| [F-11] シリアル出力の!     | 単位桁数と小数                | 枚点 2桁、3桁。 . (ポイント、2Eh) , (カンマ、2Ch)。         |  |  |  |
| [F-1] 加算機能          |                        | 無効、有効                                       |  |  |  |

注意

ホストコンピュータの信号の極性(A、B)は機器により逆の場合があります。 SGは機器により無い場合があります。

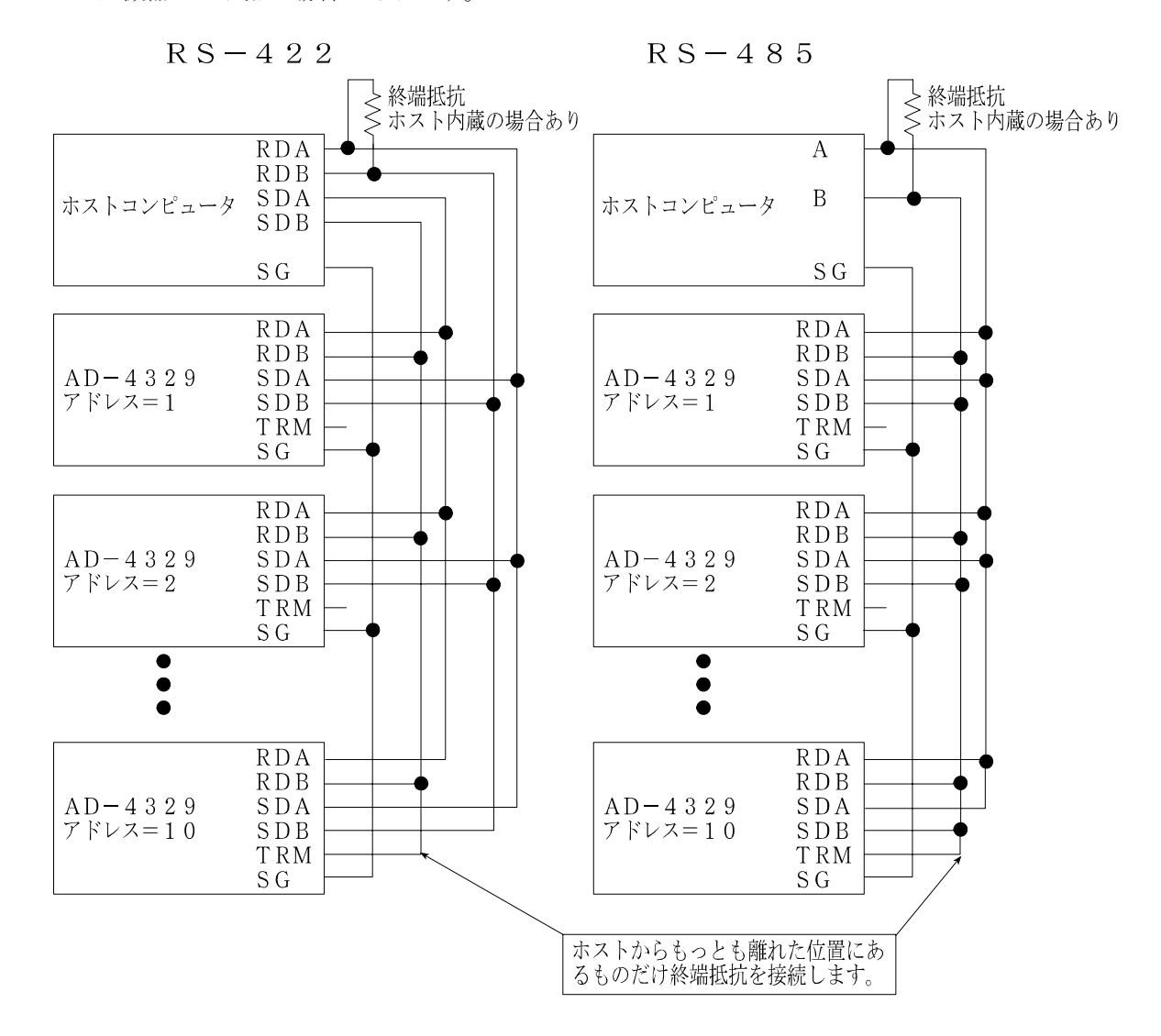

# 11.3. アナログ出力(OP-07)

### 11.3.1. 仕様

| 電流出力   | $4 \mathrm{mA} - 2 \mathrm{0} \mathrm{mA}$ |
|--------|--------------------------------------------|
|        | 表示オフや重量表示モードでないとき(キャリブレーション等)には、4mA以下を出力。  |
|        | オーバー表示のときには、20mA以上を出力。                     |
| 非直線性   | ±0.1% FS以下                                 |
| 適応負荷抵抗 | $0\ \Omega\sim 5\ 2\ 0\ \Omega$            |
| 零点温度係数 | ±0.02% FS/℃以下                              |
| 感度温度係数 | ±0.02% FS/℃以下                              |
| 分解能    | 約1/3000                                    |
| 出力調整   | オプションボード上のSPANボリューム、ΖEROボリュームによる。          |
| 圧着端子   | M 3                                        |

注意 · アナログ出力(OP-07)は、BCD出力(OP-01)、RS-422/485(OP-03) または、RS-232C(OP-04)と同時に使用することはできません。

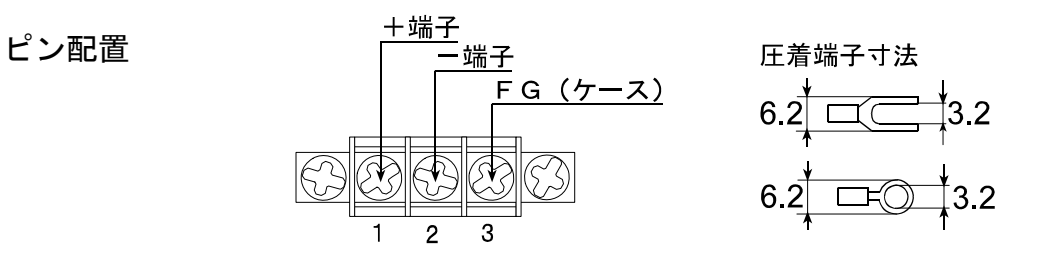

## 11.3.2. 関連する設定

設定

アナログ出力に関する設定は、FファンクションF-60、F-61、F-62で行います。
 設定の操作は、「5.ファンクション」を参照してください。

|               | * []  | 表示値                 |                |
|---------------|-------|---------------------|----------------|
| 「-OU<br>出力データ |       | 総重量                 |                |
| ШЛЛ У         | 2     | 正味重量                |                |
| F-6           | -9999 | 9999~9999999        |                |
| 4mA出力時重量値     | (出荷町  | 寺 0)                | 小粉占位罢け[[-00公池字 |
| F-62          | -9999 | $9999 \sim 9999999$ | 小数点位直はして伏定     |
| 20mA出力時重量值    | (出荷甲  | 寺 10000)            |                |

注意・ *F*-6/、*F*-62の設定値を確認するときは、 セット キーを押して次の項目に進んでください。 ( モード キーは押さないでください。)

### 11.3.3. 調整

- 出力電流は出荷時に調整済みです。通常は調整の必要はありません。
- ・ 再調整する場合、アナログ出力ボード上の2つの調整用ボリュームを使用します。
- ・ 目標電流を指定できる出力電流調整モードがあります。

<u>
八
</u>
江
三
調整時にアナログ出カボードがパネル等とショートしないように絶縁物を用いてください。

### 調整用ボリューム

**SPANボリューム**......4~20mAの幅を変えます。時 計方向に回すと出力電流の幅が 大きくなります。

**ZEROボリューム**......4mA出力電流を変えます。時計 方向に回すと出力電流が大きく なります。

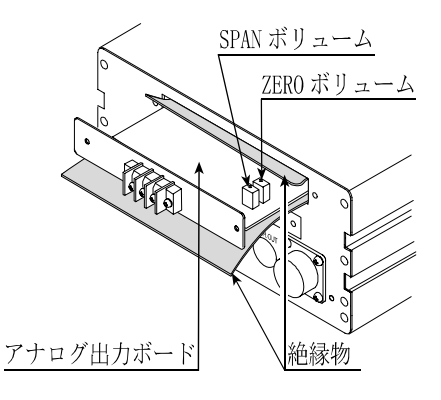

### 出力電流調整モード

ステップ 1 電源コードを抜き、「2.1.5.オプションの取付」を参照してリアパネルからアナログ出力ボード を引き出し、ショートしないように絶縁します。

### 出力電流調整のモードに入る手順(ステップ2からステップ8)

- $x_{5y7}$  2 表示オフにした後、モード キーを押しながら ON/OFF キーを押してください。 F-DD 表示となります。
- ステップ 3 モード キーを押してください。 **r xxx** 表示となります。 (xxx: 数字)
- ステップ 4 加算 キーを押してください。 [hE[ビ 表示となります。
- ステッフ°5 セット キーを押してください。全ての表示が点灯します。
- ステップ6 モード キーを3回押して、 70000 表示にしてください。
- ステップ7 風袋設定 キーを押しながらON/OFF キーを押してください。 Rn 表示となります。
- ステップ**8** セット キーを押してください。 *Rn* x 表示となります。
- ステッフ<sup>°</sup> 10 調整が終了したらモード キーを押した後、ON/OFF キーを押して表示をオフしてください。 電源コードを抜き、オプションボードを取り付け、ケースを閉じてください。

# アナログ部

| 入力感度        | 0. 2 µ V∕d min. (d=最小目盛)                |
|-------------|-----------------------------------------|
| 入力範囲        | $-1 \mathrm{mV} \sim 1.5 \mathrm{mV}$   |
| ロードセル印加電圧   | DC5V±5%、90mAセンス付き                       |
| ロードセルドライブ能力 | 350Ωロードセル 最大8個(120mA 最大)                |
| 温度係数        |                                         |
| ゼロ          | ± (0. 2µV+0. 0008% of ゼロ調整電圧) /℃ (typ.) |
| スパン         | ±0.0008%/°C of rdg (typ.)               |
| 非直線性        | 0.01% of F.S.                           |
| 入力ノイズ       | 0. 4 µ V p - p 以下                       |
| 入力インピーダンス   | 10MΩ以上                                  |
| A/D変換方式     | 積分方式                                    |
| 内部分解能       | 4 0 0 0 0                               |
| 最大表示分解能     | 10, 000d                                |
| A/D変換速度     | 約10回/秒(表示書換回数も同じ)                       |

# デジタル部

| 重量 | 表示部 |                                  |  |  |  |  |
|----|-----|----------------------------------|--|--|--|--|
|    | 表示色 | コバルトブルー、7セグメント蛍光表示管              |  |  |  |  |
|    | 文字高 | 1 3 mm                           |  |  |  |  |
| 状態 | 表示部 |                                  |  |  |  |  |
|    | 表示色 | コバルトブルー                          |  |  |  |  |
|    | 文字高 | マイナス、ゼロ点、安定、総重量、正味、風袋設定時、加算データ有り |  |  |  |  |
| 単位 | 表示部 |                                  |  |  |  |  |
|    | 表示色 | グリーン                             |  |  |  |  |
|    | 文字高 | kg, t                            |  |  |  |  |

## インターフェース

|               | リレー接点出力(3接点)                |
|---------------|-----------------------------|
|               | 接点容量AC250V、DC30V 最大3A(抵抗負荷) |
| 接点出力(オプション)   | 比較モード(選択)                   |
|               | ゼロ付近、定量前、定量、落差(単純比較)        |
|               | HI/OK/LOの上下限判定出力            |
| カレントループ(標準出力) | 弊社周辺機器接続用出力                 |

## 一般仕様

| 電源電圧 | AC100V +10%~-15%、本体内部の切替端子でAC100V、<br>120V、200V、220V~240Vも選択可能 |
|------|----------------------------------------------------------------|
| 消費電力 | 約30VA                                                          |
| 使用温度 | $-5$ °C $\sim$ 4 0 °C                                          |
| 使用湿度 | 85% R.H.以下(結露しないこと)                                            |
| 質量   | 約1.8kg                                                         |
| 外形寸法 | 192 (W) X96 (H) X165 (D) mm                                    |
| 附属品  | 「3.1.4.附属品とオプション」参照。                                           |

## オプション

| , ,      |                                                     |
|----------|-----------------------------------------------------|
| OP-01    | BCD出力(オープンコレクタ)                                     |
| OP-02    | コンパレータ出力リレー                                         |
| OP-03    | R S - 4 2 2 / 4 8 5 出力(R S - 4 2 2 / 4 8 5 は切替による。) |
| OP - 04  | R S – 2 3 2 C                                       |
| OP - 0.7 | アナログ出力 (4mΑ-20mA)                                   |

OP-01/03/04/07はいずれか1点のみ装着可能

# 12.1. 外形寸法図

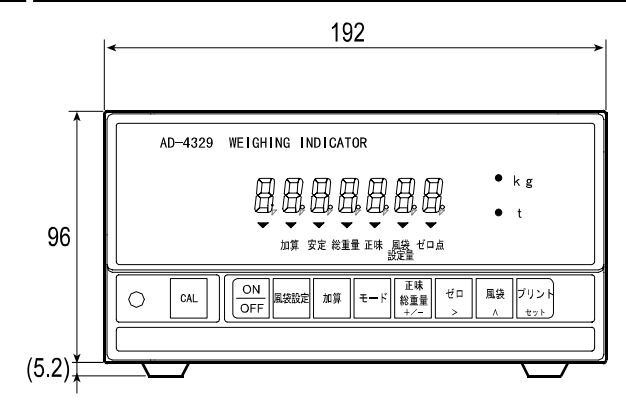

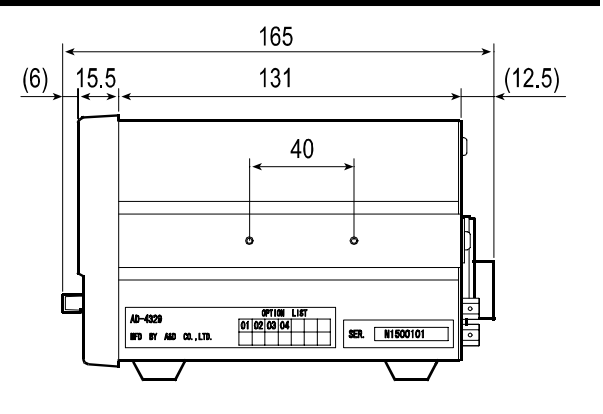

パネルカット寸法図

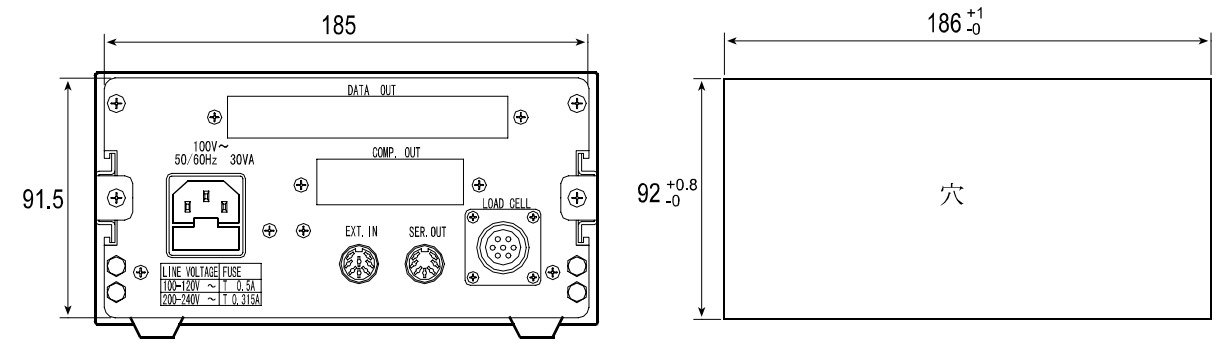